# CHAPTER

# New Features and Some That Have Been Retired

The previous version of Project Server (Project Server 2003) was a solid solution for organizations looking for an Enterprise Project Management (EPM) toolset. It was flexible and was usually a good choice, especially when put in context of the costs of its competition. Microsoft Office Project Server 2007 is a major leap forward from the feature and function perspective. There are a host of new features and improvements. There are also a small number of features that are no longer available. This chapter covers both.

# The New Windows SharePoint Services-Based User Interface (UI)

This is not a SharePoint book. The Windows SharePoint Services (WSS) 3.0 platform that the Microsoft Office Project Server 2007 uses to provide the Project Web Access (PWA) user interface, however, provides a wealth of possibilities for powerful organizational and project team collaboration. No discussion of Project Server is complete without including SharePoint. There is an entire chapter later in this book discussing ways to get the most out of WSS in a project-focused environment. This section is just a high-level overview of WSS tools that are available in PWA as well as team-focused Project Workspaces that make up part of the EPM 2007 solution.

# **A Single Interface**

One feature that has been available enables the user to manage each project in Project Server and to create a collaboration site automatically when a new project is published. These sites make a fantastic virtual space where the team can work together. In the 2003 version, PWA was an Active Server Pages (ASP) application, and Microsoft WSS 2003 was a .NET/ASPX application. Both offered distinct user interfaces. WSS 3.0 has a better look and feel than its predecessor and is more securable, easier to navigate, and easier to manage. Even a standalone WSS 3.0 system improves the look and feel of the interface and is easier to understand and to navigate than in previous versions. The fact that it is the basis not just for the Project Workspaces but for the entire environment makes this system much easier to use.

#### Web Parts as Part of the PWA Environment

Web Parts are discreet page components that each performs a separate function. This is a common feature in portals and collaboration environments. In other technologies, they may be called things like modules or portlets. For example, if you are on MSN.com, MSN Shopping and MSNBC News areas function like Web Parts. Web Parts can be mixed and matched to create a customized PWA that fits specific organizational needs. In Figure 3-1, you will see that the PWA (default) Home Page has areas for navigation and a page body that contains Web Parts for Reminders and Project Workspaces. You can add other Web Parts, change their respective positions, or remove them altogether. You could add a Web Part that displays information from different systems and location, even outside your company's walls. Keep in mind that this means that data from virtually any source can be part of your project environment. Even the standard Reminders section on the PWA Home Page is a Web Part. It appears in Figure 3-1 with the Project Workspaces Web Part underneath it.

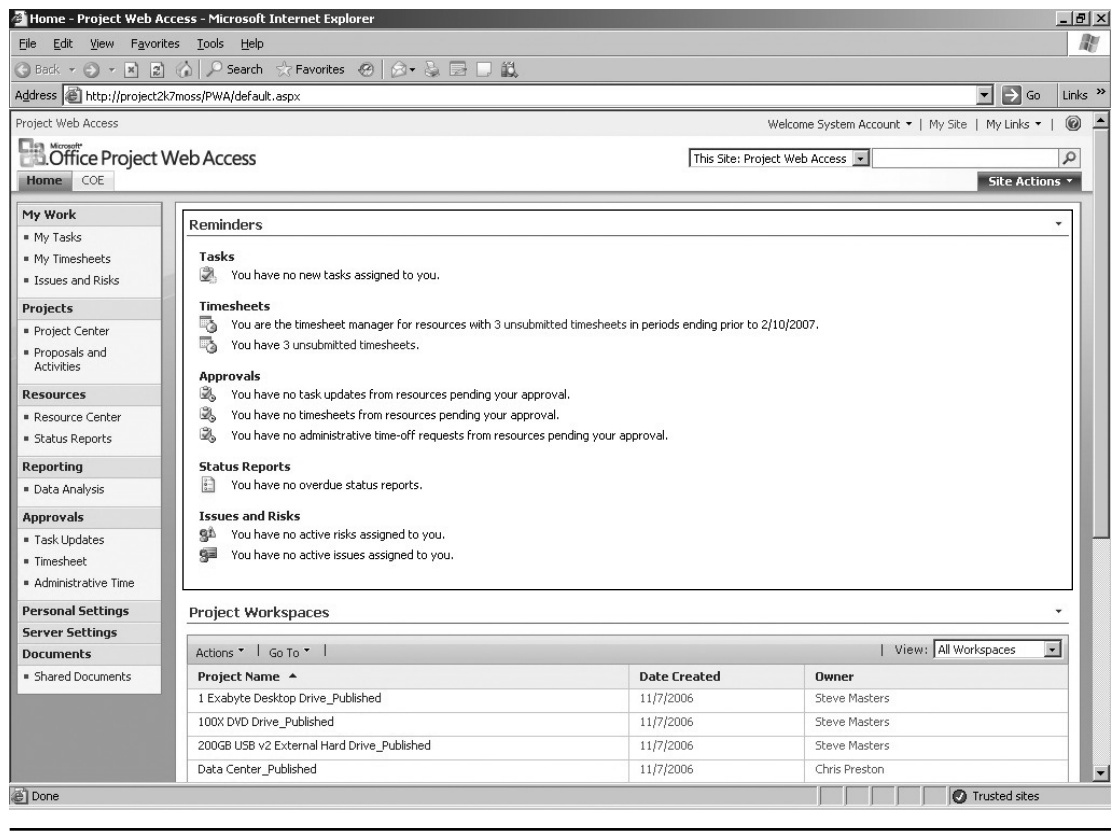

FIGURE 3-1 Reminders Web Part

#### **UI Customization**

Although customization of the look and feel was possible in the 2003 version, it was not easy or generally advisable. Customizing the UI is much easier today using a combination of templates and tools. From the time versus value perspective, this does not mean that it makes sense to make massive UI changes, but you do have greater flexibility if you so choose.

#### Lists

Lists are one of the great features of SharePoint. Lists are used for risks and issues out of the box, but also can be used for many other functions. Because of the divergent technologies used in the 2003 version between the project-focused PWA (Active Server Pages) and the .NET-based WSS 2003, certain views that combined areas of both tools were a bit awkward. SharePoint lists now appear directly in PWA seamlessly. Besides integration with risks, issues, and documents that were available in the 2003 version, project contacts, presence, announcements, and other functions were and continue to be available out of the box. We will discuss the new Deliverables List later in this chapter. Far deeper use is possible and will be discussed in Chapter 25. Lists items now have Version History, a new feature in the 2007 version.

#### **Deliverables**

A deliverable is a product or item that is created as part of work on a project. Deliverables is a new type of list available in the Project Workspaces that can be provisioned for each project. Deliverables have a name as well as start and finish dates and can include file attachments. As a stand-alone list, deliverables have some minimal value, but when they are actually associated with a specific project task or milestone, then there is a substantial value to be reaped for improving project management processes. Project managers can create loosely coupled cross project dependencies through the use of Deliverables. See Figure 3-2 for Deliverable item creation.

#### **Recycle Bin**

In WSS 2003, one of the greatest annoyances occurred when a user deleted and then wanted to "undelete" an item from a SharePoint list or library. A single deletion of a document (select delete and then answer affirmatively to a confirmation dialog box), for example, would delete the document and all of its Version History. The only practical way to restore it without the use of third-party tools was to recover the entire system database to another environment and grab the deleted document for a manual reposting. If you have ever had to do this, it likely wasn't one of your favorite ways to spend your time.

WSS 2007 offers a two-stage Recycle Bin that supports recovering deleted items. The Recycle Bin appears for any user who has the Delete permission. In Figure 3-3, you can see how the Recycle Bin appears in a document library. If users delete an item, they can open the Recycle Bin and restore it. Even if they delete the item from the Recycle Bin, the WSS Site Collection Administrator can restore it. Restores from the Recycle Bin are "full-fidelity," meaning that the document and all the history are restored.

Recycle Bins can be configured to delete content after a certain period of time, reducing administrative time for cleanup.

# PAKI

| 🚈 Deliverables - New It                      | em - Microsoft Internet Explorer               |                                       |                       |               |                    |                        |                | _ 18 ×  |
|----------------------------------------------|------------------------------------------------|---------------------------------------|-----------------------|---------------|--------------------|------------------------|----------------|---------|
| <u>File E</u> dit <u>V</u> iew F <u>a</u> vo | rites <u>T</u> ools <u>H</u> elp               |                                       |                       |               |                    |                        |                | R       |
| 🕲 Back 🔹 🌍 👻 📓                               | 👔 🏠 🔎 Search 😒 Favorites                       | 🐵 🖉 • 🗟 🖬 • 🗔 🛍                       |                       |               |                    |                        |                |         |
| Address Address http://project               | 2k7moss/PWA2/EPM%20Planning%20                 | Phase2/Lists/Deliverables/NewForn     | n.aspx?RootFolder=%2F | PWA2%2FEPM    | %20Planning%20Pl   | nase2%2FLists%2FDeli   | /e▼ 🗲 Go       | Links » |
| Project Web Access > EPM                     | Planning Phase2                                |                                       |                       |               | Welcome Syste      | em Account 🝷   My Site | e   My Links ▼ | 0       |
| EPM Plannin                                  | ig Phase2                                      |                                       |                       | This Folder   | r: Deliverables    | -                      | Site Actions   | 2       |
|                                              | EPM Planning Phase2 > Deliv<br>Deliverables: N | erables > New Item                    |                       |               |                    |                        |                |         |
|                                              |                                                |                                       | -                     | OK            | Cancel             |                        |                |         |
|                                              | 🔋 Attach File   🗳 Spelling                     | ha                                    |                       | * indicate    | s a required field |                        |                |         |
|                                              | Title *                                        | Complete Technical S                  | pecifications         |               |                    |                        |                |         |
|                                              | Description                                    | Thid item represents<br>this project. | the final approved se | et of documen | ts for 📕           |                        |                |         |
|                                              | Deliverable Start                              | 2/23/2007                             |                       |               |                    |                        |                |         |
|                                              | Deliverable Finish                             | 2/23/2007                             |                       |               |                    |                        |                |         |
|                                              |                                                |                                       |                       | ОК            | Cancel             |                        |                |         |
| Done                                         |                                                |                                       |                       |               |                    |                        | Trusted sites  |         |

FIGURE 3-2 A deliverable

## **Security Trimmed User Interface**

In some cases, applications will display links or buttons that, while active, take the user to "dead-ends." In WSS 2003, it was possible to select a button or link and then be rejected for permission reasons. The actual process when this occurred was fairly painful, although probably not worth describing in detail here (if you have ever experienced this process, you are already very aware of how painful it was). In WSS 2007, there is a major improvement over earlier versions of SharePoint in this area. In this version, if you don't have permission to see or do something, it will not appear at all, nor will links appear that take you to pages or items for which you have no access. This helps users avoid a significant headache and is better security practice as well.

#### **Document Libraries and Document Management**

Document libraries are a special type of list. They store documents, their history, and metadata (data about data) about the documents. In a Project Server environment, document libraries are used for project-related collateral such as Project Plan documents (such as Project Charter, Requirements, and Communications Plan). This capability was available in the 2003 version, but has been extended in several ways.

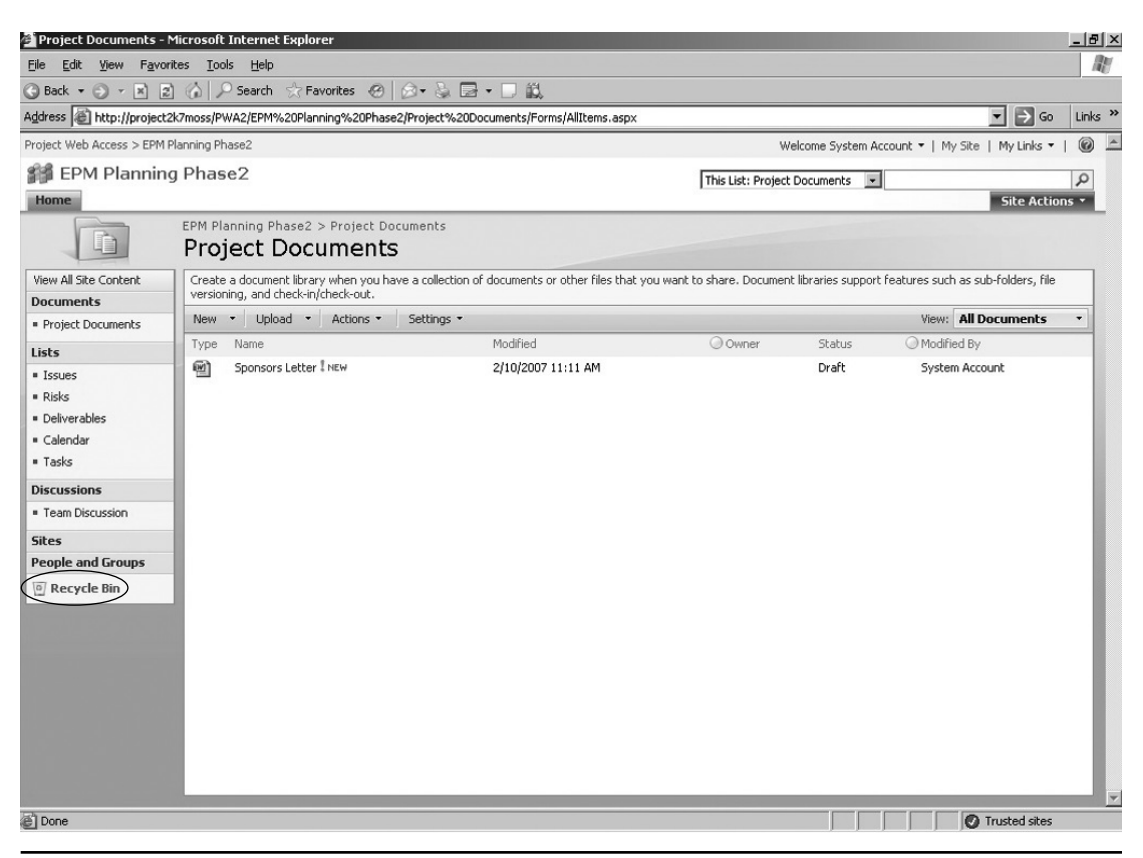

FIGURE 3-3 Document library with Recycle Bin

#### **Document Management**

The document management capability has been strengthened considerably. Included now is the ability to force check-out for editing. In the 2003 version, it was possible to select a document without using the check-out feature, make edits, and save the document back to its location without a check-in process or version number update. It is now possible to require that a document be checked out to edit it and if changes are made it must be checked back in before the edits are available to others.

In addition to improving the check-in/check-out process, WSS 3.0 has an option for Major and Minor (v1.1, 1.2, 1.3, 2.0, etc.) version numbers as opposed to the previous version, which supported only Major (1.0, 2.0, 3.0) version numbering. Minor versions can be secured from general viewing. For example, if a draft may undergo editing prior to final approval before the document is promoted to the next Major version number for a larger audience to view.

WSS presents Version History in a very usable manner, as shown in Figure 3-4.

| 🖉 Version History - Wi    | indows Interr        | net Explorer                  |                                                                          |                                                                                                    |                                                                                                    |                                                            | -D×                  |
|---------------------------|----------------------|-------------------------------|--------------------------------------------------------------------------|----------------------------------------------------------------------------------------------------|----------------------------------------------------------------------------------------------------|------------------------------------------------------------|----------------------|
| 🕞 🗸 🖉 http:/              | /ps2k7/PWA/O         | rganic%20Corn%20D             | ogs/_layouts/Version                                                     | ns.aspx?list={E74761A3-DB54-                                                                                                    | 4CF0-AF9B-B8B2B98E0 💌 🔮                                                                                                    | 17 X Live Search                                           | P -                  |
| <u>File Edit View Fav</u> | orites <u>T</u> ools | Help                          |                                                                          |                                                                                                    |                                                                                                    |                                                            |                      |
| 🗘 🏟 🏉 Version Hi          | istory               |                               |                                                                          |                                                                                                    |                                                                                                    | 🟠 • 🔝 - 🖶 • 🔂 Bage • (                                     | 🐊 T <u>o</u> ols 🔹 » |
| Project Web Access > Pro  | duct Developm        | ent - Corn Dogs               |                                                                          |                                                                                                    |                                                                                                    | Welcome Ariel Esther 🗢   My Lir                            | nks 🔻   🕜            |
| Product De                | velopme              | nt - Corn Do <u>c</u>         | js                                                                       |                                                                                                    |                                                                                                    |                                                            |                      |
|                           | Vers                 | Development - Co<br>ions save | d for EPM                                                                | t Documents > EPM White<br>Whitepaper.d                                                                                                    | paper > Version History OC                                                                                                    |                                                            |                      |
|                           | All versio           | ns of this document a         | re listed below with t                                                   | the new value of any changed p                                                                                                    | properties.                                                                                                    |                                                            |                      |
|                           | Delete               | All Versions                  |                                                                          | N 10 10                                                                                                    |                                                                                                    |                                                            |                      |
|                           | 7.0                  | 7/19/2007 9:49 AM             |                                                                          | Ariel Esther                                                                                                    | 1 MB                                                                                                    | Comments<br>This is looking good. Let's go with it as it i | is now.              |
|                           |                      | Owner<br>Status               | Ariel Esther<br>Final                                                    |                                                                                                    |                                                                                                    |                                                            |                      |
|                           | 6.0                  | 7/19/2007 9:49 AM             |                                                                          | PS2K7\Administrator                                                                                                    | 1 MB                                                                                                    | This is looking good. Let's go with it as it i             | is now.              |
|                           | 5.0                  | 7/19/2007 9:48 AM             |                                                                          | PS2K7\Administrator                                                                                                    | 1 MB                                                                                                    |                                                            |                      |
|                           | 4.0                  | 7/19/2007 9:47 AM             |                                                                          | Dave Gochberg                                                                                                    | 1 MB                                                                                                    |                                                            |                      |
|                           |                      | Owner<br>Status               | Dave Gochberg<br>Ready For Review                                        |                                                                                                    |                                                                                                    |                                                            |                      |
|                           | 3.0                  | 7/19/2007 9:34 AM             |                                                                          | PS2K7\Administrator                                                                                                    | 1 MB                                                                                                    |                                                            |                      |
|                           | 2.0                  | 7/19/2007 9:33 AM             |                                                                          | PS2K7\Administrator                                                                                                    | 1 MB                                                                                                    |                                                            |                      |
|                           | 1.0                  | 7/19/2007 9:32 AM             |                                                                          | PS2K7\Administrator                                                                                                    | 1 MB                                                                                                    |                                                            |                      |
|                           |                      | Title<br>Status               | General Overview<br>Draft                                                |                                                                                                    |                                                                                                    |                                                            |                      |
|                           |                      | LINKS                         | <rmi version="1.0&lt;br">xmlns="http://schei<br/>43b6-43be-8151-50</rmi> | encoding=UIF-3 {> <kesut:<br>mas.microsoft.com/office/proje<br/>b9acda6745<ol< td=""><td>&gt;<ivewxml><pwslindatase<br>t/server/webservices/PWSLin<br/>dXML&gt;<pwslinkdatase< td=""><td>t<br/>ikDataSet/" /&gt;<projectuid>9o</projectuid></td><td>ec9a56-</td></pwslinkdatase<></pwslindatase<br></ivewxml></td></ol<></kesut:<br> | > <ivewxml><pwslindatase<br>t/server/webservices/PWSLin<br/>dXML&gt;<pwslinkdatase< td=""><td>t<br/>ikDataSet/" /&gt;<projectuid>9o</projectuid></td><td>ec9a56-</td></pwslinkdatase<></pwslindatase<br></ivewxml> | t<br>ikDataSet/" /> <projectuid>9o</projectuid>            | ec9a56-              |
| •                         |                      |                               |                                                                          |                                                                                                    |                                                                                                    |                                                            |                      |
|                           |                      |                               |                                                                          |                                                                                                    |                                                                                                    |                                                            | 100% • //.           |

FIGURE 3-4 WSS Version History page

#### **Bread Crumbs**

As in *Hansel and Gretel*, a bread crumb is something that is left along the way to form a trail to follow your path back from where you came. On Web pages, birds don't eat the bread crumbs. They are often displayed through the use of a horizontally displayed set of links that enable users to see where they are in a site's hierarchy and a path to navigate back either all the way or part of the way through the use of links. WSS 3.0 provides this functionality as shown in Figure 3-5.

#### Alerts

Alerts allow individual users to be notified as they prefer for either the contents of an entire list or library or an individual item. For example, a project sponsor can set an alert for any new content in a custom-created Change Request library. Previous alert functions remain. New alerts are possible for search string results. For example, if you perform a search on issues and a certain resource, you can set an alert that tells you that the results of your string would yield a different result. The user has control over whether to be alerted to new items, changed items or both and can choose daily or weekly summaries.

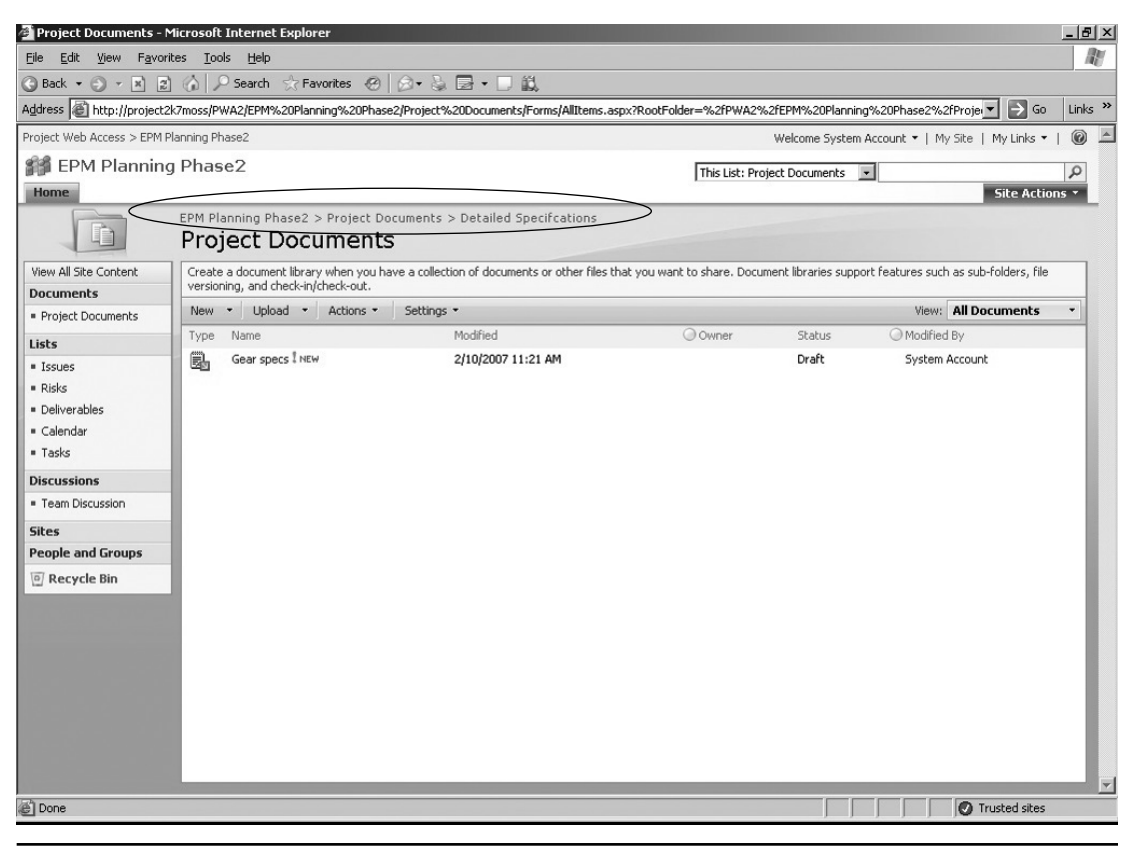

FIGURE 3-5 Bread crumbs

### Workflow

There is a project workflow built into Project Server that includes the basic project management functions. At a high level, the basic workflow follows the path of building a project, staffing it, notifying the people of their assignments, and allowing for the team members to report their time and task status to their manager and project manager. The manager and project manager can then approve or reject submissions, and changes are updated into the project. The .NET 3.0 framework required to run WSS and PWA includes the Windows Workflow Foundation (remember not to call it WWF). This workflow engine allows creation of custom workflows that can be used in WSS and its PWA superset. An example of how this might be used is for routing new project requests.

More discussion about workflow, including a step-by-step custom workflow building process, is included in Chapter 25. That workflow is built using the new SharePoint

#### ch03.indd 31

Designer 2007 (also known as "son of FrontPage"), which supports many simple-to-moderate workflow possibilities. More complex workflow development is also possible through the use of Microsoft Visual Studio 2005.

#### **Item-Level Security**

WSS has a hierarchical structure that starts at the site collection, then goes to the site, then the list or library, then the item.

In WSS 2003, you could secure content at the site collection, site, and library/list level. In most cases, this was adequate. Occasionally, however, it made sense to secure an individual item and that was not supported in the 2003 version without the addition of another software package (Microsoft Rights Management Server). In version 3.0, WSS enables you to secure an item with different permissions than the library/list within which it resides. Figure 3-6 shows how the user interface appears while the user is managing an item's security.

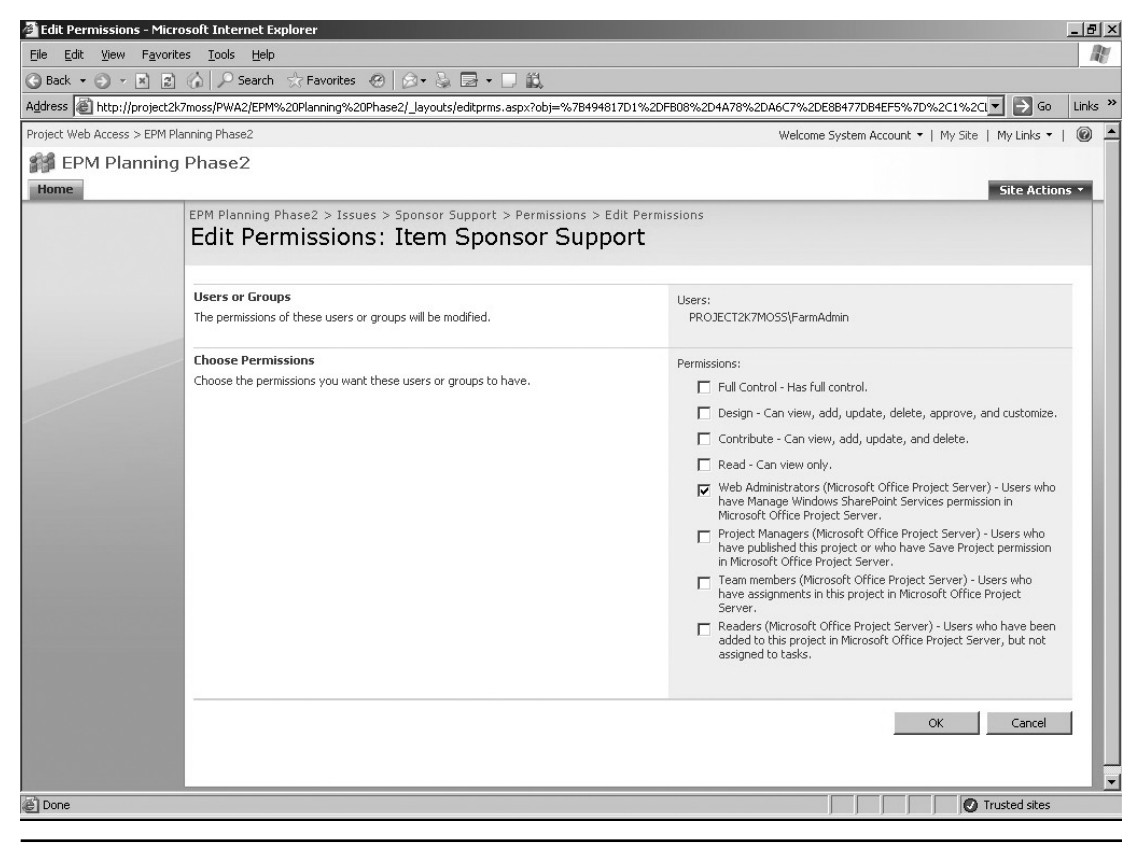

FIGURE 3-6 Item-level security

#### Easily Customizable Navigation

For changes in navigation elements, there is now a screen from with you can easily add sites or pages. You can use either the Quick Launch (on the left side) or Tabs (at the top) navigation, as shown in Figure 3-7. In addition, it is easy to reorganize the navigation buttons. Also, there is a feature that allows for a choice between leaving the Quick Launch bar fully expanded and expanding it only for the area of the site currently being used (see Figure 3-8).

#### Task List in WSS—Project Management "Light"

This feature allows the user to piece together a schedule using an out-of-the-box WSS 3.0 list and Web Part. The user can create tasks with start and end dates and assign resources, and manual fields are available for "% Complete" and task status (started, in progress, and so on). The Web Part displays the items in a bar chart (Gantt) format. There is no calculation component, nor are dependency functions included. The user can export items to the Project Professional (or Standard) client from this area as a basic starting point for a new project. Given the tools available in the rest of the EPM solution to perform similar processes with more flexible and advanced features, this WSS feature may be best used in an organization just starting to consider project management.

| tile Edit View Eavo                                                                                                    | rites Tools Help                                                                                                    | cernec explorer                        |                                                                                                 |                             |       | _                                                                                                    |  |
|----------------------------------------------------------------------------------------------------|----------------------------------------------------------------------------------------------------|----------------------------------------|-------------------------------------------------------------------------------------------------|-----------------------------|-------|----------------------------------------------------------------------------------------------------|--|
| Back + A + R                                                                                                    | Construction Construction                                                                                                    | ALA.B                                  | #1                                                                                              |                             |       |                                                                                                    |  |
| ddrarc A http://www.iash                                                                                                    | 2k7mass/aws2/ Javauts/aws/Admin/5                                                                                                    | TheMan area                            |                                                                                                 |                             |       |                                                                                                    |  |
| Zaress [12] http://project                                                                                                    | 2K/11055/pwa2/_lay0dcs/pwa/Mdilii /5                                                                                                    | лсенартазрх                            |                                                                                                 |                             |       |                                                                                                    |  |
| Projects                                                                                                    | Configure Quick Launch Beh                                                                                                    | avior                                  |                                                                                                 |                             |       |                                                                                                    |  |
| <ul> <li>Project Center</li> </ul>                                                                                                    | Edit Quick Launch                                                                                                    |                                        |                                                                                                 |                             |       |                                                                                                    |  |
| <ul> <li>Proposals and<br/>Activities</li> </ul>                                                                                                    | Choose how the Quick Launch sh                                                                                                    | ould appear.                           | Expand menu items for:<br>C All sections<br>C Current section only<br>C to use the section only |                             |       |                                                                                                    |  |
| My Work                                                                                                    |                                                                                                    |                                        |                                                                                                 |                             |       |                                                                                                    |  |
| <ul> <li>My Tasks</li> </ul>                                                                                                    |                                                                                                    |                                        |                                                                                                 |                             |       |                                                                                                    |  |
| <ul> <li>My Timesheets</li> </ul>                                                                                                    |                                                                                                    |                                        | M Show menu items from                                                                          | Windows SharePoint Services | Court | Grand                                                                                                    |  |
| Issues and Risks                                                                                                    |                                                                                                    |                                        |                                                                                                 |                             | Dave  | Cancel                                                                                                    |  |
| Resources                                                                                                    |                                                                                                    |                                        |                                                                                                 |                             |       |                                                                                                    |  |
| Resource Center                                                                                                    | 1                                                                                                    |                                        |                                                                                                 |                             |       |                                                                                                    |  |
| <ul> <li>Status Reports</li> </ul>                                                                                                    |                                                                                                    |                                        |                                                                                                 |                             |       |                                                                                                    |  |
|                                                                                                    |                                                                                                    |                                        |                                                                                                 |                             |       |                                                                                                    |  |
| Reporting                                                                                                    | Set Menu Item Details                                                                                                    |                                        |                                                                                                 |                             |       |                                                                                                    |  |
| <ul> <li>Reporting</li> <li>Data Analysis</li> </ul>                                                                                                    | Set Menu Item Details                                                                                                    | L Ribneys Lie, L                       | 早世Maus Davis 1                                                                                  |                             |       |                                                                                                    |  |
| Reporting<br>• Data Analysis<br>Approvals                                                                                                    | Set Menu Item Details                                                                                                    | I ∃⊕Move Up                            | ≣⊎Move Down                                                                                     | Contract UNI                |       | 1844                                                                                                    |  |
| Reporting Data Analysis Approvals Task Updates                                                                                                    | Set Menu Item Details                                                                                                    | 「和Move Up  <br>Custom Name             | <sup>≣⊕</sup> Move Down                                                                         | Custom URL                  |       | Hidden                                                                                                    |  |
| Reporting Data Analysis Approvals Task Updates Timesheet                                                                                                    | Set Menu Item Details<br>The New Link   The Delete Link<br>Name<br>Projects                                                                                                    | <sup>王金</sup> Move Up  <br>Custom Name | <sup>¶⊕</sup> Move Down                                                                         | Custom URL                  |       | Hidden<br>False                                                                                                    |  |
| Reporting  Data Analysis  Approvals  Task Updates  Timesheet  Administrative Time                                                                                                    | Set Menu Item Details                                                                                                    | 특숙Move Up  <br>Custom Name             | <sup>¶®</sup> Move Down  <br>:                                                                  | Custom URL                  |       | Hidden<br>False<br>False                                                                                                    |  |
| Reporting  Data Analysis  Approvals  Task Updates  Timesheet  Administrative Time  Personal Settings                                                                                                    | Set Menu Item Details                                                                                                    | <sup>™</sup> ™Move Up  <br>Custom Name | ∃\$ <sub>Move</sub> Down                                                                        | Custom URL                  |       | Hidden<br>False<br>False<br>False                                                                                           |  |
| Reporting  Data Analysis  Approvals  Task Updates  Timesheet  Administrative Time  Personal Settings  Server Settings                                                                                                    | Set Menu Item Details                                                                                                    | I The Move Up I                        | 극과Move Down                                                                                     | Custom URL                  |       | Hidden<br>False<br>False<br>False<br>False                                                                                  |  |
| Reporting Data Analysis Data Analysis Approvals Task Updates Task Updates Administrative Time Personal Settings Server Settings Documents                                                                                                    | Set Menu Item Details<br><sup>■</sup> New Link   <sup>■</sup> XDelete Link<br>Name<br>□ Projects<br>Project Center<br>Proposals and Activities<br>□ My Work<br>My Tasks                                                | ≣≌Move Up  <br>Custom Name             | ∃⊕Move Down                                                                                     | Custom URL                  |       | Hidden<br>False<br>False<br>False<br>False<br>False                                                                         |  |
| Reporting  Data Analysis  Approvals  Task Updates  Task Updates  Administrative Time  Personal Settings Server Settings Oocuments  Shared Documents                                                                                                    | Set Menu Item Details<br><sup>■</sup> New Link   <sup>■</sup> XDelete Link<br>Name<br>□ Projects<br>Project Center<br>Proposals and Activities<br>□ My Work<br>My Tasks<br>My Timesheets                               | TomMove Up  <br>Custom Name            | ∃⊕Move Down                                                                                     | Custom URL                  |       | Hidden<br>False<br>False<br>False<br>False<br>False<br>False                                                                |  |
| Reporting          • Data Analysis        Approvals           • Task Updates           • Taskbeet           • Administrative Time        Personal Settings        Server Settings        Documents           • Shared Documents                                                                                 | Set Menu Item Details                                                                                                    | I ∃⊕Move Up I<br>Custom Name           | ∃⊕ <sub>Move</sub> Down                                                                         | Custom URL                  |       | Hidden<br>False<br>False<br>False<br>False<br>False<br>False<br>False                                                       |  |
| teporting Data Analysis Data Analysis Approvals Task Updates Task Updates Timesheet Administrative Time Personal Settings Server Settings Socuments Shared Documents                                                                                                    | Set Menu Item Details<br><sup>™</sup> New Link   <sup>™</sup> Delete Link.<br>Name<br>Projects<br>Project Center<br>Proposals and Activities<br>My Work.<br>My Tasks<br>My Timesheets<br>Issues and Risks<br>Resources | Custom Name                            | ∃⊕Move Down                                                                                     | Custom URL                  |       | Hidden<br>False<br>False<br>False<br>False<br>False<br>False<br>False<br>False                                              |  |
| Reporting Data Analysis Approvals Task Updates Task Updates Timesheet Administrative Time Personal Settings Server Settings Socuments Shared Documents                                                                                                    | Set Menu Item Details                                                                                                    | Custom Name                            | ∃⊕Move Down                                                                                     | Custom URL                  |       | Hidden<br>False<br>False<br>False<br>False<br>False<br>False<br>False<br>False<br>False                                     |  |
| Reporting       Data Analysis       Approvals       Task Updates       Timesheet       Administrative Time       Personal Settings       Genver Settings       Documents       Shared Documents                                                                                                    | Set Menu Item Details                                                                                                    | TeMove Up  <br>Custom Name             | 3⊕Move Down                                                                                     | Custom URL                  |       | Hidden<br>False<br>False<br>False<br>False<br>False<br>False<br>False<br>False<br>False                                     |  |
| teporting Data Analysis Data Analysis Approvals Task Updates Timesheet Administrative Time Personal Settings Documents Shared Documents                                                                                                    | Set Menu Item Details                                                                                                    | L TeMove Up  <br>Custom Name           | 3⊕Move Down                                                                                     | Custom URL                  |       | Hidden<br>False<br>False<br>False<br>False<br>False<br>False<br>False<br>False<br>False                                     |  |
| Reporting          • Data Analysis        Approvals           • Task Updates           • Task Deta Analysis           • Task Updates           • Task Updates           • Task Updates           • Administrative Time           • Personal Settings           • Schared Documents           • Shared Documents | Set Menu Item Details                                                                                                    | Custom Name                            | ∃⊕ <sub>Move Down</sub>                                                                         | Custom URL                  |       | Hidden<br>False<br>False<br>False<br>False<br>False<br>False<br>False<br>False<br>False<br>False<br>False<br>False          |  |
| Reporting          • Data Analysis        Approvals           • Task Updates           • Task Updates           • Administrative Time           • Parsonal Settings           • Server Settings           • Shared Documents                                                                                    | Set Menu Item Details                                                                                                    | Custom Name                            | T®Move Down                                                                                     | Custom URL                  |       | Hidden<br>False<br>False<br>False<br>False<br>False<br>False<br>False<br>False<br>False<br>False<br>False<br>False<br>False |  |

FIGURE 3-7 You can change navigation elements.

| Project Center - Project Web Access - Microsoft Internet I                                                       | Explorer        |            |          |          |           | _                                                                                                    | 8×    |
|----------------------------------------------------------------------------------------------------|-----------------|------------|----------|----------|-----------|----------------------------------------------------------------------------------------------------|-------|
| <u>File Edit View Favorites Tools H</u> elp                                                                      |                 |            |          |          |           |                                                                                                    | AU.   |
| 🔇 Back 🔹 🕥 👻 😰 🏠 🔎 Search ☆ Favorites 🤗                                                                          | Ø• & D          |            |          |          |           |                                                                                                    |       |
| Address 🗃 http://project2k7moss/pwa2/projects.aspx                                                               |                 |            |          |          |           | 🗾 🕞 Go 🛛 Li                                                                                                    | nks » |
| Project Web Access                                                                                               |                 |            |          |          |           | Welcome System Account 🔻   My Site   My Links 🔻   🜘                                                                                                    |       |
| Coffice Project Web Access                                                                                       |                 |            |          |          | Б         | This Site: Project Web Access                                                                                                    | 5     |
| Home                                                                                                    |                 |            |          |          | 1         | Site Actions                                                                                                    |       |
| Project Center                                                                                                   |                 |            |          |          |           |                                                                                                    |       |
| Projects                                                                                                    |                 |            |          |          |           | Settings -   View: Summary -                                                                                                    |       |
| Project Center     Edit L Edit Project Propertie                                                                 | er   🕏 Build Te |            | source D | an I 🕀   | 19.1      | <u>کر ا</u>                                                                                                    |       |
| Proposals and Activities     Project Name Start                                                                  | Finish          | % Complete | Work     | Duration | Owner     | b 4, '07 Feb 11, '07 Feb 18, '07 Feb 2!                                                                                                    |       |
| My Work Test generic 2/2/2007                                                                                    | 2/8/2007        | 20%        | 24h      | 5d       | FarmAdmir | M_T_W_T_F_S_S_M_T_W_T_F_S_S_M_T_W_T_F_S_S_M                                                                                                    |       |
| Resources TestTime 12/7/2006                                                                                     | 12/14/2006      | 0%         | 47h      | 5.88d    | FarmAdmir | ur di se se se se se se se se se se se se se                                                                                                    |       |
| Approvals EPM Planninc 1/24/2007                                                                                 | 1/31/2007       | 0%         | 24h      | 5.83d    | FarmAdmir | unit in the second second seco |       |
| Personal Settings                                                                                                |                 |            |          |          | Þ         |                                                                                                    |       |
| Server Settings                                                                                                  |                 |            |          |          |           |                                                                                                    |       |
| Documents                                                                                                    |                 |            |          |          |           |                                                                                                    |       |
|                                                                                                    |                 |            |          |          |           |                                                                                                    |       |
|                                                                                                    |                 |            |          |          |           |                                                                                                    |       |
|                                                                                                    |                 |            |          |          |           |                                                                                                    |       |
|                                                                                                    |                 |            |          |          |           |                                                                                                    |       |
| the second second second second second second second second second second second second second second second s   |                 |            |          |          |           |                                                                                                    |       |
| and the second second second second second second second second second second second second second second second |                 |            |          |          |           |                                                                                                    |       |
| the second second second second second second second second second second second second second second second se  |                 |            |          |          |           |                                                                                                    |       |
|                                                                                                    |                 |            |          |          |           |                                                                                                    |       |
|                                                                                                    |                 |            |          |          |           |                                                                                                    |       |
|                                                                                                    |                 |            |          |          |           |                                                                                                    |       |
|                                                                                                    |                 |            |          |          |           |                                                                                                    |       |
|                                                                                                    |                 |            | _        | _        |           |                                                                                                    |       |
| E Done                                                                                                    |                 |            |          |          |           | Trusted sites                                                                                                    |       |

FIGURE 3-8 A customized collapsed Quick Launch bar

## **Project Web Access**

As discussed in Chapter 3, Project Server 2007 provides a set of services that are presented through the PWA interface, which is a Web browser–based client that is at the core of this solution. PWA is the display side of Project Server and uses WSS 3.0 as its base platform. The following subsections focus on changes in the PWA-specific tools. There have been major improvements in PWA. Some of these items, such as time and task entry, are covered in more detail later in this book. Other items with a lesser profile may be discussed exclusively in this chapter.

## The Completely Rearchitected and Improved Time and Task Entry

The 2003 timesheet was not bad but had limitations. In Project Server 2007, there has been a major redesign of the time and task reporting and approval process.

Included is the ability to separate the pure time reporting function (how many hours did I work last week?) from the updating of progress on project tasks (how is my task progressing and what remains for it to be completed?). Resource or functional managers now have time approval authority as most organizations prefer. Time that is reported is then imported into the area where project tasks can be updated. This new process has

addressed requests that have been made by EPM customers in the past, but is not without flaws. There are some technical issues with the new time and task functions as well as functions that could have been designed differently for better overall usability. It is better than it was, but there is still much room for improvement. You will learn more on how to use these features in Chapter 18.

#### **Time and Task Approvals**

Timesheets no longer require a two-step process for someone with authority to approve their own time using automatic self-approval. In addition, comments associated with the time and task entry appear as a specific icon in the approval view's Indicator column or in a field in a view.

## Ad Hoc Task and Time Reporting Support

Some organizations will create places to track all types of work, whereas others will not. One new option is just to add a line to the Tasks page (and timesheet) for something that was not preplanned for submission. As shown in Figure 3-9, the user can add a brand new task to a project plan, assuming permissions allow the user to do so.

| 🚰 New Task - Project We                       | eb Access - Microsoft Internet Explorer                                                                     |                                                                                                    |               | _8                 |
|-----------------------------------------------|----------------------------------------------------------------------------------------------------|----------------------------------------------------------------------------------------------------|---------------|--------------------|
| <u>File E</u> dit <u>V</u> iew F <u>a</u> vor | ites <u>T</u> ools <u>H</u> elp                                                                             |                                                                                                    |               | R.                 |
| 🕝 Back 🔹 🌍 👻 🕱                                | ) 🏠 🔎 Search 😪 Favorites 🛛 🙆 🗸 🍃                                                                            |                                                                                                    |               |                    |
| Address 🖉 http://project2                     | 2k7moss/PWA2/_layouts/PWA/Statusing/AddTask.asp                                                             | x?Source=http%3A//project2k7moss/pwa2/mywork.aspx                                                                  | 💌 🏓 Go        | Links <sup>:</sup> |
|                                               |                                                                                                    |                                                                                                    |               |                    |
|                                               |                                                                                                    |                                                                                                    | Submit Cancel |                    |
|                                               | <ol> <li>Task Location</li> <li>Where would you like the task to appear in<br/>the project plan?</li> </ol> | Project:<br>Select Project V<br>Subordinate to Summary task:                                                       |               |                    |
|                                               | 2. Name                                                                                                    |                                                                                                    |               |                    |
|                                               | Type the name of the new task or select an existing task to assign to yourself.                             | New Task     Task name: <u>New Task for Screensho</u> Existing Task     Assign the following task to myself:     T |               |                    |
|                                               | 3. Task Dates                                                                                               | Charles .                                                                                                    |               | 11                 |
|                                               | Specify the start and finish dates of the task<br>to be added to the project plan.                          | 2/11/2007 IIII<br>Finish:<br>2/11/2007 IIII                                                                        |               |                    |
|                                               | 4. Timesheet                                                                                                |                                                                                                    |               | 11                 |
|                                               | Do you want to add this new task to your<br>current timesheet?                                              | ✓ [Add Task to Timesheet]                                                                                          |               |                    |
|                                               | 5 Comments                                                                                                  |                                                                                                    |               |                    |
|                                               | Do you have any comments about adding this<br>new task?                                                     | Comments:                                                                                                    | <u>×</u>      |                    |
| Done                                          |                                                                                                    |                                                                                                    | Trusted sites |                    |

FIGURE 3-9 Add a task (with the Add Task to Timesheet checkbox).

## **The Task-Level Notes Field**

This feature, shown in Figure 3-10, allows team members to send a note to approvers with task-level comments attached in addition to more global timesheet and task submission comments.

### **Team Tasks**

It is now possible to assign to a project task a team rather than just an individual. When a team is assigned, each resource can see the item, and a single resource can then assign themselves, and record progress on the task.

#### **Calendar View**

Resources can now see their assignments in a calendar format (see Figure 3-11).

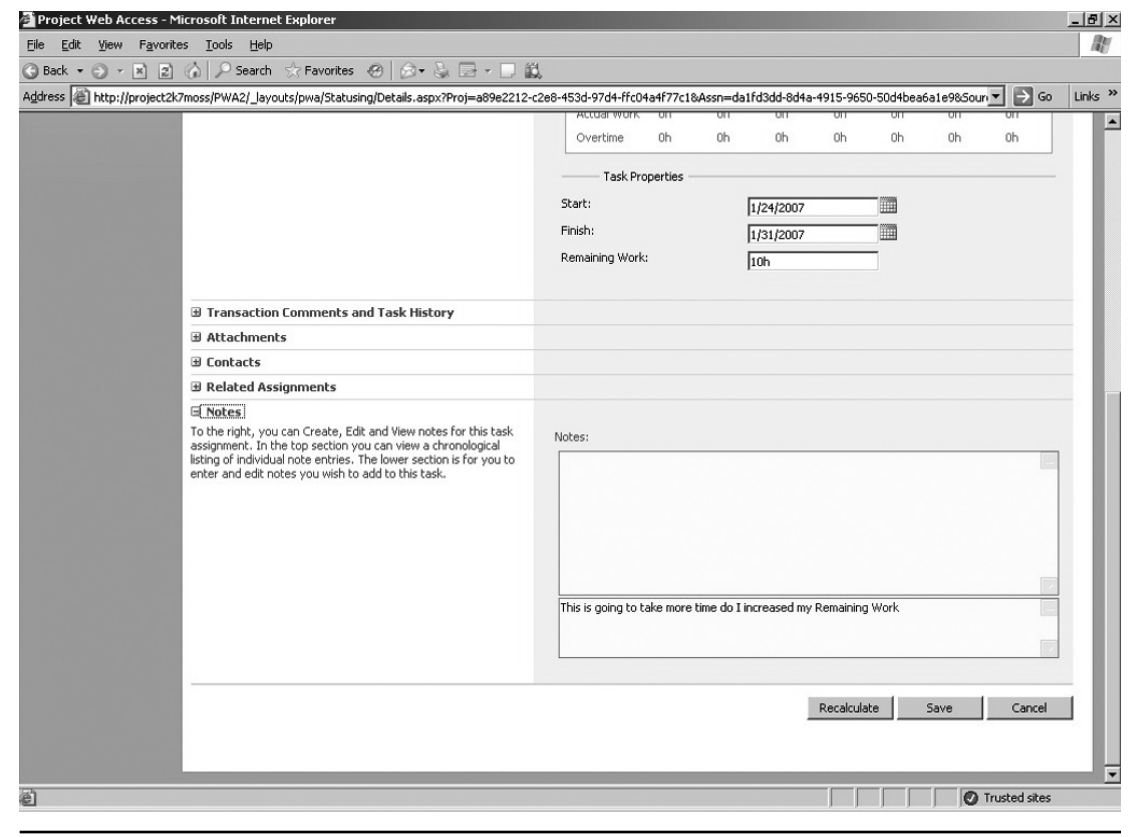

FIGURE 3-10 Adding a note to a task update

| 🗿 Tasks - Project Web A                        | ccess - Microsoft Inte          | ernet Explorer |                 |          |                    |                       | _ & ×                          |
|------------------------------------------------|---------------------------------|----------------|-----------------|----------|--------------------|-----------------------|--------------------------------|
| <u>File E</u> dit <u>V</u> iew F <u>a</u> vori | ites <u>T</u> ools <u>H</u> elp |                |                 |          |                    |                       | R.                             |
| 🕝 Back 🔹 🕤 🖌 💌 😰                               | ) 🟠 🔎 Search 🔬                  | Favorites 🛞 🔗  | - 🗞 🕞 🗌 🎎       |          |                    |                       |                                |
| Address 🙆 http://project2                      | k7moss/pwa2/mywork.a            | spx            |                 |          |                    |                       | ▼ → Go Links »                 |
| Project Web Access                             |                                 |                |                 |          | W                  | elcome System Account | •   My Site   My Links •   🔞 🔺 |
|                                                |                                 |                |                 |          |                    |                       |                                |
| Home                                           | vved Access                     |                |                 |          | This Site: Project | Web Access            | Fite Actions x                 |
|                                                | Schedule                        |                |                 |          |                    |                       |                                |
| Projects                                       |                                 |                |                 |          |                    | Tasks                 | Timesheet   Schedule           |
| My Work                                        |                                 |                |                 |          |                    |                       |                                |
| • My Tasks                                     | ← → Februar                     | y, 2007        |                 |          | Expand All C       | ollapse All   🚺 Da    | y 7 Week 31 Month              |
| Imp Timesneets     Issues and Picks            | Sunday                          | Monda          | y Tuesday       | / Wednes | day Thursd         | ay Friday             | / Saturday                     |
| P 133003 GHG 10303                             | 28                              | 29             | 30              | 31       | 1                  | 2                     | 3                              |
| Resources                                      |                                 |                | test task       |          |                    |                       | task1                          |
| Approvale                                      |                                 | Pla            | nning sessions  |          |                    |                       |                                |
| Personal Settings                              |                                 | Pla            | anning sessions |          |                    |                       |                                |
| Server Settings                                |                                 |                |                 |          |                    |                       |                                |
| Documents                                      | 4                               | 5              | 6               | 7        | 8                  | 9                     | 10                             |
|                                                |                                 | task1          |                 |          |                    |                       |                                |
|                                                |                                 |                |                 |          |                    |                       |                                |
|                                                |                                 |                |                 |          |                    |                       |                                |
|                                                | 11                              | 12             | 13              | 14       | 15                 | 16                    | 17                             |
|                                                |                                 |                |                 |          |                    |                       |                                |
|                                                |                                 |                |                 |          |                    |                       |                                |
|                                                |                                 |                |                 |          |                    |                       |                                |
|                                                | 18                              | 19             | 20              | 21       | 22                 | 23                    | 24                             |
|                                                |                                 |                |                 |          |                    |                       |                                |
|                                                |                                 |                |                 |          |                    |                       |                                |
| -                                              |                                 |                |                 |          |                    |                       |                                |
| 2 Done                                         |                                 |                |                 |          |                    |                       | V Trusted sites                |

FIGURE 3-11 Calendar View

#### **Easier and More Logical Administration Pages**

Starting with the already improved SharePoint UI and redesigning the information architecture into a broader and less deep set of drill downs has made administrators' work easier and more intuitive. The PWA Administration pages are organized into eight areas, offer much better inline explanations than ever before, and are more logically subdivided. Figure 3-12 shows a high level view of the PWA Administration top screen.

WSS Administration pages for the site that hosts PWA are available on a different page and are organized using the same WSS standards (see Figure 3-13).

#### **Task Views Color Coding and Screen Tips**

Team members who are in My Task views can see which task's finish dates are imminent or late. Notice in Figure 3-14 the shading on late tasks as well as the screen tip.

| 猶 Server Settings - Proje                                                                | ct Web Access - Microsoft Internet E                                                                           | xplorer                                                                                                    |                                                                                                    | X                                                                                                    |
|------------------------------------------------------------------------------------------|----------------------------------------------------------------------------------------------------|----------------------------------------------------------------------------------------------------|----------------------------------------------------------------------------------------------------|----------------------------------------------------------------------------------------------------|
| <u>File E</u> dit <u>V</u> iew F <u>a</u> vorit                                          | es <u>T</u> ools <u>H</u> elp                                                                                  |                                                                                                    |                                                                                                    | Æ                                                                                                    |
| 🕝 Back 🔹 🕥 👻 😰                                                                           | 🏠 🔎 Search 😒 Favorites 🛞                                                                                       | 🖉 • 🗞 🖻 🗖 🛍                                                                                                    |                                                                                                    |                                                                                                    |
| Address Chttp://project2k                                                                | <pre>&lt;7moss/pwa2/_layouts/pwa/admin/admin.as</pre>                                                          | ipx                                                                                                    |                                                                                                    | ▼ ⋺ Go Links »                                                                                                    |
| Project Web Access                                                                       |                                                                                                    |                                                                                                    | Welcome Sys                                                                                                    | tem Account 🕶   My Site   My Links 🕶   🔞 💻                                                                                                    |
| B.Office Project V                                                                       | Web Access                                                                                                    |                                                                                                    |                                                                                                    |                                                                                                    |
| Home                                                                                     | Server Settings                                                                                                |                                                                                                    |                                                                                                    | Site Actions *                                                                                                    |
| Projects<br>My Work                                                                      | Security                                                                                                    | Enterprise Data                                                                                                    | Database Administration                                                                                                    | Look and Feel                                                                                                    |
| Resources<br>Reporting<br>Approvals<br>Personal Settings<br>Server Settings<br>Documents | Manage Users     Manage Groups     Manage Categories     Security Templates     Project Web Access Permissions | Enterprise Custom Field Definition     Enterprise Global     Enterprise Calendars     Resource Center     About Project Server                                                                                                    | Delete Enterprise Objects     Force Check-in Enterprise Objects     Schedule Backup     Administrative Backup     Administrative Restore | <ul> <li>Manage Views</li> <li>Grouping Formats</li> <li>Gantt Chart Formats</li> <li>Quick Launch</li> </ul>                                                                                                    |
|                                                                                          | Cube                                                                                                    | Time and Task Management                                                                                                    | Queue                                                                                                    | Operational Policies                                                                                                    |
|                                                                                          | <ul> <li>Build Settings</li> <li>Configuration</li> <li>Build Status</li> </ul>                                | <ul> <li>Financial Periods</li> <li>Timesheet Periods</li> <li>Timesheet Classifications</li> <li>Timesheet Settings and Defaults</li> <li>Administrative Time</li> <li>Task Settings and Display</li> <li>Close Tasks to Update</li> </ul> | ≖ Manage Queue<br>¤ Queue Settings                                                                                                    | <ul> <li>Alerts and Reminders</li> <li>Additional Server Settings</li> <li>Server-Side Event Handler<br/>Configuration</li> <li>Active Directory Resource Pool<br/>Synchronization</li> <li>Project Workspaces</li> <li>Project Workspace Provisioning<br/>Settings</li> </ul> |
| Done Done                                                                                |                                                                                                    |                                                                                                    |                                                                                                    | Trusted sites                                                                                                    |

FIGURE 3-12 The main PWA Administration page

## **Project Workspace Subsite Provision**

As mentioned before, Project Server can be set up to autoprovision a Project Workspace for project team collaboration. A new feature in 2007 allows you to create that new site either at the top level or below an existing Project Workspace. This useful feature can help support programs (a set of related projects) that might be better off with several subsites under the larger program top-level site. The new Provisioning a Sub-Site dialog box is shown in Figure 3-15.

#### **Budget Resources**

A project's Budget should be an amount of Cost and/or Work that is allocated to execute all the tasks needed to complete the project requirements. In previous versions, there really was no way to track against a budget. Instead, the "project budget" was most commonly built by completing the Work Breakdown Structure/project schedule in Project Professional, adding resources that have associated rates and sometimes including material costs. When these items were completed, Project Professional calculated a total cost that, when

| 🚈 Site Settings - Microsoft Internet Explorer                                                                  |                       |                               |                          | _                                | . 8 ×   |
|----------------------------------------------------------------------------------------------------|-----------------------|-------------------------------|--------------------------|----------------------------------|---------|
| <u>Eile E</u> dit <u>V</u> iew F <u>a</u> vorites <u>T</u> ools <u>H</u> elp                                   |                       |                               |                          |                                  | M       |
| 🕝 Back 🔹 🕤 👻 😰 🏠 🔎 Search ☆ Favorites 🤗 🍰                                                                      | • 🗟 🖬 • 🗆 🕯           | Ĕ,                            |                          |                                  |         |
| Address 🕘 http://project2k7moss/pwa2/_layouts/settings.aspx                                                    |                       |                               |                          | ▼ → Go                           | Links » |
| Project Web Access                                                                                             |                       |                               | Welcome System           | Account •   My Site   My Links • | 0       |
| Office Project Web Access                                                                                      |                       |                               |                          |                                  |         |
| Home                                                                                                    |                       |                               |                          | Site Actions                     | -       |
| Project Web Access > Site Settings                                                                             |                       |                               |                          |                                  |         |
| Site Settings                                                                                                  |                       |                               |                          |                                  |         |
|                                                                                                    |                       |                               |                          |                                  |         |
| Site Information                                                                                               |                       |                               |                          |                                  |         |
| Site IIDI -                                                                                                    |                       | http://project2k7moss/pwa2/   |                          |                                  |         |
| Mobile Site URL:                                                                                               |                       | http://project2k7moss/pwa2/m/ |                          |                                  |         |
| Version:                                                                                                    |                       | 12.0.0.4518                   |                          |                                  |         |
|                                                                                                    |                       |                               |                          |                                  |         |
| Users and Permissions Look an                                                                                  | nd Feel               | Galleries                     | Site Administration      | Site Collection Administration   |         |
| People and groups Title, a                                                                                     | description, and icon | Master pages                  | Regional settings        | Search settings                  |         |
| Site collection     Tree v                                                                                     | view                  | Site content types            | Site libraries and lists | Search scopes                    |         |
| administrators = Site th                                                                                       | neme                  | Site columns                  | Site usage reports       | Search keywords                  |         |
| Advanced permissions     Top lin                                                                               | nk bar                | Site templates                | User alerts              | Recycle bin                      |         |
| = Quick                                                                                                    | Launch                | List templates                | = RSS                    | Site directory settings          |         |
| = Save :                                                                                                    | site as template      | Web Parts                     | Search visibility        | Site collection usage reports    |         |
| Reset                                                                                                    | to site definition    | Workflows                     | Sites and workspaces     | Site collection features         |         |
|                                                                                                    |                       |                               | Site features            | Site hierarchy                   |         |
|                                                                                                    |                       |                               | Delete this site         | Portal site connection           |         |
|                                                                                                    |                       |                               | Related Links scope      | Site collection audit settings   |         |
|                                                                                                    |                       |                               | settings                 | Site collection policies         |         |
|                                                                                                    |                       |                               |                          |                                  |         |
|                                                                                                    |                       |                               |                          |                                  |         |
|                                                                                                    |                       |                               |                          |                                  |         |
|                                                                                                    |                       |                               |                          |                                  |         |
|                                                                                                    |                       |                               |                          |                                  |         |
| line and the second second second second second second second second second second second second second second |                       |                               |                          |                                  |         |
| ê                                                                                                    |                       |                               |                          | Trusted sites                    |         |

FIGURE 3-13 Site settings in PWA

baselined, represented the "budget." In the 2007 version, the user can identify budget costs and budget work separately by designating budget resources. This solves the problem with previous editions by allowing the Project Manager to assign specific Budget Resources to the project. For example, suppose that Project XYZ has budget costs of \$200,000 based on budget work of 2,000 hours of work. The Project Manager can assign Budget Work and Budget Cost resources to the plan and enter the \$200,000 into the Budget Cost and 2,000 hours into the plan. Thus a budget is built. The result is that these numbers can be compared to the "Estimated at Complete" cost and work or other fields. Budget resources, which can be categorized for later reporting, are associated at the project level by assignment to the Project Summary Task (Task 0).

### **Cost Resource Type**

It was always difficult in the past to track ad hoc expenses such as project-related lodging, mileage reimbursements, and meals. The new Costs Resource Type enhances the supports for tracking these costs.

ch03 indd 39

| Elle Edit View Favorites Ioo<br>Back                                                         | ls <u>H</u> elp<br>Search<br>va2/tasks<br>CCESS | 🔆 Favorites 🛛 🖉 🖉 + 🚑 🕞 +           |           | [                 | Welcome Sy:<br>This Site: Project Web Acce | item Account 👻 | Go Links                 |
|----------------------------------------------------------------------------------------------|-------------------------------------------------|-------------------------------------|-----------|-------------------|--------------------------------------------|----------------|--------------------------|
| Back + • • • • • • • • • • • • • • • • • •                                                   | Search                                          | ☆ Favorites 🛛 🖉 🔊 • 🚴 🗁 •           |           |                   | Welcome Sys                                | item Account 🔻 | ▼ 5 Go Links             |
| Address Attp://project2k7moss/pw<br>Project Web Access<br>Office Project Web A<br>Home<br>My | va2/tasks                                       | .aspx                               |           | ſ                 | Welcome Sys<br>This Site: Project Web Acce | item Account 🔹 | ▼ So Links               |
| Project Web Access<br>Office Project Web A<br>Home<br>My                                     | ccess                                           |                                     |           | I                 | Welcome Sys<br>This Site: Project Web Acce | item Account 🔻 | My Site   My Links ▼   @ |
| Home<br>My                                                                                   | ccess                                           |                                     |           | ſ                 | This Site: Project Web Acce                | 55 💌           | 0                        |
| Home My                                                                                      | Taal                                            |                                     |           | 1                 | This bite. Project web Acce                |                |                          |
| Му                                                                                           | T!                                              |                                     |           |                   |                                            |                | Site Actions *           |
|                                                                                              | Task                                            | s                                   |           |                   |                                            |                |                          |
| Projects New 1                                                                               | -   Acti                                        | ions •   Go To •                    |           |                   | <i>(</i> <b>)</b> 10                       | Settings •     | View: My Assignments 💌   |
| My Work                                                                                      | eassign W                                       | lork   🔊 Self-accign Team Tacks   🗙 | Delete    | t Timesheet   🗐 P | ript                                       |                |                          |
| My Tasks                                                                                     | kal                                             | Task Name                           | Start     | Finish            | Progress                                   | Health         | Resource Name            |
| Tosues and Risks                                                                             | -                                               | EPM Planning Phase2                 |           |                   |                                            |                |                          |
| Pasaursas                                                                                    |                                                 | Planning sessions   NEW !           | 1/24/2007 | 1/31/2007         | 0d of 1.25d (0%)                           |                | Ariel Esther             |
| Reporting                                                                                    | 10                                              | Planning sessions !                 | 1/24/2007 | 1/31/2007         | 0d of 1.25d (0%)                           |                | Aaron Sheldon            |
| Approvals                                                                                    |                                                 | Project Kick Off Meeting [ NEW      | 1/24/2007 | 1/24/200; Sche    | duled finish date has passe                | a              | Jonathan Arther          |
| Personal Settings                                                                            |                                                 | Project Kick Off Meeting [ NEW      | 1/24/2007 | 1/24/2007         | 0d of 0.167d (0%)                          |                | Aaron Sheldon            |
| Server Settings                                                                              |                                                 | Project Kick Off Meeting 🛿 NEW      | 1/24/2007 | 1/24/2007         | 0d of 0.167d (0%)                          |                | Ariel Esther             |
| Documents                                                                                    |                                                 | 🖻 Test generic                      |           |                   |                                            |                |                          |
|                                                                                              | 2                                               | task1                               | 2/2/2007  | 2/6/2007          | 1d of 3d (33%)                             |                | FarmAdmin                |
|                                                                                              |                                                 | □ TestTime                          |           |                   |                                            |                |                          |
|                                                                                              |                                                 | test task !                         | 12/7/2006 | 1/31/2007         | 0.5d of 5.875d (9%)                        |                | FarmAdmin                |
|                                                                                              | Send Con                                        | oment                               |           |                   | Recalculate                                | Save All       | Submit Selected          |
|                                                                                              |                                                 |                                     |           |                   |                                            |                |                          |

FIGURE 3-14 Onscreen hints for late and imminent tasks

| Provision the     | workspace as a sub-workspace of another project?   |                           |
|-------------------|----------------------------------------------------|---------------------------|
| Select a project: | <b>_</b>                                           |                           |
| ⊻irtual Server:   | http://project2k7moss                              |                           |
| Site URL;         | PWA2                                               | / Provisioning a Sub_Site |
| Target URL:       | http://project2k7moss/PWA2/Provisioning a Sub_Site |                           |

FIGURE 3-15 Provisioning a Project Workspace

| 🖉 New Proposal - Project         | Web Access - Microsoft Internet Explorer                                                                                                    |                                                                       | _ 🗗 🗙          |
|----------------------------------|----------------------------------------------------------------------------------------------------|-----------------------------------------------------------------------|----------------|
| <u>File Edit View Favorite</u>   | es <u>T</u> ools <u>H</u> elp                                                                                                    |                                                                       | AV.            |
| 🚱 Back 🔹 💬 💌 😰                   | 🏠 🔎 Search ☆ Favorites 🛞 😥 🗸 🍃                                                                                                    | · 🗁 - 🖵 驘                                                             |                |
| Address Address http://project2k | 7moss/pwa2/_layouts/PWA/LightWeightProjects/LW                                                                                              | /PDetails.aspx?IsProposed=1                                           | ▼ → Go Links ≫ |
|                                  | New Proposal                                                                                                    |                                                                       |                |
|                                  |                                                                                                    |                                                                       |                |
|                                  |                                                                                                    |                                                                       |                |
|                                  |                                                                                                    | Save Save and Publish                                                 | Close          |
|                                  |                                                                                                    |                                                                       |                |
|                                  | O Work Details      Summary Information                                                                                                    |                                                                       |                |
|                                  | New or Import                                                                                                    | C Norm                                                                |                |
|                                  | To create a new proposal or activity, select<br>New. To create a new proposal or activity                                                   | O Import from SharePoint list                                         |                |
|                                  | from a SharePoint list, click Import.                                                                                                    | Select SharePoint list                                                |                |
|                                  |                                                                                                    |                                                                       |                |
|                                  | Name and Description                                                                                                    | Name                                                                  |                |
|                                  | I ype the proposal or plan name as you want<br>it to appear in Project Web Access views.<br>Tupe description text that will help users find | ERP Upgrade                                                           |                |
|                                  | this plan.                                                                                                    | Description                                                           |                |
|                                  |                                                                                                    | This long overdue ugrade is required to keep our support options open | <u> </u>       |
|                                  |                                                                                                    |                                                                       | -              |
|                                  |                                                                                                    | Start Date End Date                                                   |                |
|                                  |                                                                                                    | 2/11/2007                                                             |                |
|                                  |                                                                                                    |                                                                       |                |
|                                  | Plan Owner                                                                                                    | Plan Owner                                                            |                |
|                                  | Select the owner for this proposal or activity<br>plan.                                                                                     | FarmAdmin 💌                                                           |                |
|                                  |                                                                                                    |                                                                       |                |
|                                  | Project Custom Fields<br>Specify required project-level custom fields or                                                                    | Chakes                                                                | -              |
| Done                             | outling codes that ware created in the                                                                                                    | Juare:                                                                | Trusted sites  |
| -                                |                                                                                                    | , , , , , ,                                                           |                |

FIGURE 3-16 The New Proposal page

#### **Proposals**

Each organization might handle incoming project requests in several ways depending on how the organization approaches its Microsoft Office Project Server 2007 effort. One new way is to use a feature called Proposals (see Figure 3-16). Potential projects can be entered at a fairly high level for visibility and consideration. They can then be promoted to full project status later if appropriate.

The Proposals feature has both advantages and disadvantages over other options for project intake. Other options include using InfoPath (especially when the Forms Services feature is added with Microsoft Office SharePoint Server) a custom SharePoint list with associated workflow, or if the organization decides to also implement Microsoft Project Portfolio Server, that includes options for incoming projects. Which method is appropriate depends on the organizational needs of the individual company.

#### Activities

Activities replace the previous To Do lists. There are two ways to approach the use of activities. The first is to use them for managing maintenance and support type tasks. These can have a team assigned through the use of a resource plan. The second is to use them in the same way that To Do lists were used in the past: as a single user's set of items to be accomplished.

## **Unlimited Custom Enterprise Fields and Codes**

In previous versions, the total number of available fields and codes was not an issue, although the limited number for each type of field was a problem. Those internal limits are no longer present in the 2007 version.

**Note** In fact, there are extremely high limitations in all areas, such as the maximum number values of 9,999,999,999,999,999 and 50,000 predecessors per task. For more on limitations, go to http://office.microsoft.com/en-us/project/HP101065651033.aspx.

## The Status Manager Enterprise Task Field

The owner of a project is the person who first publishes it to Project Server. This ownership can be changed later, but is best thought of as the project manager of the entire project. It is possible, just as it was in the 2003 version, to have someone other than the project manager manage the tasks within a project. The status manager is the person who will receive task updates when team members update their tasks from PWA task pages. The Status Manager Enterprise task field is now exposed to the user interface, where the user can modify it to support multiple project managers managing tasks within a single project. This process of changing who is in charge of managing a task is more straightforward than the method that was required to get similar functionality in Project Server and Project Professional 2003. There are some issues with this field, which are discussed (and an example workaround is included) in Chapter 21. Figure 3-17 shows the Status Manager field in action.

| E Microsof          | t Proje<br>Edit <u>v</u> | ct - Pr<br>jew | ovisioning a Sub_Site<br>(nsert Format Iools<br>アーメ 哈 (語 ダー) | Project <u>R</u> epor | t ⊆ollaborate<br>∣ce çă gă∎ | Window (      | telp                | • ] @ (      | 2 7 I G    | •      | Type a q      | uestion for help<br>B | - 8 ×<br>- 8 × |
|---------------------|--------------------------|----------------|--------------------------------------------------------------|-----------------------|-----------------------------|---------------|---------------------|--------------|------------|--------|---------------|-----------------------|----------------|
|                     |                          | 0              | Task Name                                                    | Duration              | Start                       | Finish        | Status Manager      | Predecessors | Resource N | Feb 11 | ,'07<br>FWTE: | Feb 18, '07           | TES            |
|                     | 1                        |                | Envisioning                                                  | 6 days                | Fri 2/2/07                  | Fri 2/9/07    | FarmAdmin           |              |            | -04    |               |                       |                |
| Calendar            | 2                        |                | Planning                                                     | 34 days               | Mon 2/12/07                 | Thu 3/29/07   | FarmAdmin           | 1            |            |        |               |                       |                |
| 10                  | 3                        |                | Execution                                                    | 66 days               | Fri 3/30/07                 | Fri 6/29/07   | FarmAdmin           | 2            |            |        |               |                       |                |
| Enterprise<br>Gantt |                          |                |                                                              |                       |                             |               |                     |              |            |        |               |                       |                |
|                     |                          |                |                                                              |                       |                             |               |                     |              |            |        |               |                       |                |
| Gantt<br>Chart      |                          |                |                                                              |                       |                             |               |                     |              |            |        |               |                       |                |
| 978                 |                          |                | 1                                                            |                       |                             |               |                     |              |            |        |               |                       |                |
| Network             |                          | _              | [                                                            |                       |                             |               |                     |              |            |        |               |                       |                |
|                     |                          |                |                                                              |                       |                             |               |                     |              |            |        |               |                       |                |
| Tracking            |                          |                |                                                              |                       |                             |               |                     |              |            |        |               |                       |                |
| Gantt               |                          |                |                                                              |                       |                             |               |                     |              |            |        |               |                       |                |
| tutikys             |                          |                |                                                              |                       |                             |               |                     |              |            |        |               |                       |                |
| Resource<br>Graph   |                          |                |                                                              |                       |                             |               |                     |              |            |        |               |                       |                |
| 55                  |                          |                |                                                              |                       |                             |               |                     |              |            |        |               |                       |                |
| Resource<br>Sheet   |                          |                |                                                              |                       |                             |               |                     |              |            |        |               |                       |                |
| 5                   |                          |                |                                                              |                       |                             |               |                     |              |            |        |               |                       | 2              |
| Resour              |                          |                |                                                              |                       |                             |               |                     |              | Þ          |        |               | nnestli               | Þ.             |
| Ready               |                          |                |                                                              |                       | Save                        | job 0% Comple | te. Expected Wait T | ime 305s     | Conr       | nected |               |                       |                |

FIGURE 3-17 The Status Manager task field as shown in Microsoft Office Project Professional 2007

#### The Publish Enterprise Task Field

It is not until tasks are published that team members are notified of assignments, items appear in timesheets, resources become utilized, and so on. A valuable new feature is an Enterprise task field that allows the project manager to publish only portions of a project plan from Project Professional 2007 (see Figure 3-18).

#### Individually Targeted Issues and Risks Page

Each user can go from the Home Page to a page that includes a summary of their issues and risks across all their projects, as shown in Figure 3-19.

#### **The Project Server Interface**

The new application programming interface (API) is called the Project Server Interface (PSI). This .NET-based set of interfaces is far more broad and flexible than in any previous version of Project Server and offers a strong alternative for customizing the way that Project Server functions. There is even a page that exposes event-handler configuration in the PWA interface. There is also a Project Server 2007 Software Development Kit. At the time of the editing of this book, it was located at http://msdn2.microsoft.com/en-us/library/bb187387.aspx.

| Microsol            | Edit | ect - Pr<br><u>v</u> iew | ovisioning a Sub_Site<br>Insert Format Iools P<br>19 X Ba 19 31 19 | roject <u>R</u> epor | t <u>C</u> ollaborate | <u>Window</u> | telp<br>CR   No G | roup vi          |                       | Type a question for help | -8×<br>-8× |
|---------------------|------|--------------------------|--------------------------------------------------------------------|----------------------|-----------------------|---------------|-------------------|------------------|-----------------------|--------------------------|------------|
|                     |      |                          |                                                                    |                      |                       |               | 3.                |                  |                       | 5-1-40 INT               | E          |
|                     |      | 0                        | Task Name                                                          | Duration             | Start                 | Finish        | Publish           | Predecessors     | W T F S S M T W T F S | S M T W T F S S          | M T W      |
|                     | 1    |                          | Envisioning                                                        | 6 days               | Fri 2/2/07            | Fri 2/9/07    | Yes               |                  | -0%-                  |                          |            |
| Calendar            | 2    |                          | Planning                                                           | 34 days              | Mon 2/12/07           | Thu 3/29/07   | No                | 1                |                       |                          |            |
| [0 <sup>0</sup>     | 3    |                          | Execution                                                          | 66 days              | Fri 3/30/07           | Fri 6/29/07   | Yes               | 2                |                       |                          |            |
| Enterprise<br>Gantt |      |                          |                                                                    |                      |                       |               |                   |                  | 1                     |                          |            |
|                     |      |                          |                                                                    |                      |                       |               |                   |                  |                       |                          |            |
| Gantt<br>Chart      |      |                          |                                                                    |                      |                       |               |                   |                  |                       |                          |            |
|                     |      |                          |                                                                    |                      |                       |               |                   |                  |                       |                          |            |
| Tracking<br>Gantt   |      |                          |                                                                    |                      |                       |               |                   |                  |                       |                          |            |
| utika               |      |                          |                                                                    |                      |                       |               |                   |                  |                       |                          |            |
| Resource<br>Graph   |      |                          |                                                                    |                      |                       |               |                   |                  |                       |                          |            |
| 5                   |      |                          |                                                                    |                      |                       |               |                   |                  |                       |                          |            |
| Resource<br>Sheet   |      |                          |                                                                    |                      |                       |               |                   |                  |                       |                          |            |
| 5                   |      |                          |                                                                    |                      |                       |               |                   |                  |                       |                          | •          |
| Resour              |      |                          |                                                                    |                      |                       |               |                   | •                |                       |                          | • //       |
| Ready               |      |                          |                                                                    |                      | Save                  | job 0% Comple | te. Expecte       | d Wait Time 305s | Connected             |                          |            |

FIGURE 3-18 The Publish field

| CIssues and Risks - Pr                                      | oject Web Access - Windows Internet Explorer    |                                   | X           |  |  |  |
|-------------------------------------------------------------|-------------------------------------------------|-----------------------------------|-------------|--|--|--|
| 🕒 - 🖻 http://r                                              | psZk7/pwa/_Jayouts/pwa/pws/issueriskcenter.aspx | 💽 😚 🗙 Live Search                 |             |  |  |  |
| <u>Ele Edit View Favor</u>                                  | rites <u>I</u> ools <u>H</u> elp                |                                   |             |  |  |  |
| 슈 邻 @Issues and                                             | I Risks - Project Web Access                    | 🗿 • 🔂 - 🖶 • 🕞 Bage • 1            | 💮 Tools - X |  |  |  |
| Project Web Access                                          |                                                 | Welcome Ariel Esther 🔻   My Links | •   @ 🗏     |  |  |  |
| Home Center of Exce                                         | t Web Access                                    |                                   |             |  |  |  |
| Hy Work                                                     | Issues and Risks                                |                                   |             |  |  |  |
| <ul> <li>My Tasks</li> </ul>                                | Project Name *                                  | Active Postponed Clo              | sed         |  |  |  |
| <ul> <li>My Timesheets</li> <li>Issues and Risks</li> </ul> | You have no active issues assigned to you.      |                                   |             |  |  |  |
| Projects                                                    | Risks                                           |                                   | . 1         |  |  |  |
| <ul> <li>Project Center</li> </ul>                          | Project Name A                                  | Active Postponed Clo              | sed         |  |  |  |
| Resources                                                   | Criganic combogs                                | 2 0                               | -           |  |  |  |
| <ul> <li>Status Reports</li> </ul>                          |                                                 |                                   |             |  |  |  |
| Personal Settings                                           |                                                 |                                   |             |  |  |  |
|                                                             |                                                 | Trusted sites                     | 100% -      |  |  |  |

FIGURE 3-19 The Issues and Risks page

| Feature                                                            | 2003 | 2007              |
|--------------------------------------------------------------------|------|-------------------|
| Activities                                                         |      | X                 |
| Ad Hoc Task and Time Reporting                                     |      | X (not advisable) |
| Admin Projects with Ability to Designate Specific Team             | X    |                   |
| Almost Unlimited Enterprise Fields                                 |      | X                 |
| Auto Self Appoval of Timesheets for Managers                       |      | X                 |
| Better Application Interface for<br>Custom Development             |      | X                 |
| "Bread Crumb" Navigation                                           |      | X                 |
| Budget Resource                                                    |      | X                 |
| Calendar View of Assignments                                       |      | X                 |
| Collapsible Context-Based<br>Quick Launch Navigation               |      | X                 |
| Color Coding and Other<br>Graphical Hints on Tasks                 |      | X                 |
| Cost Resource (Supports One-Time Costs<br>Such as Travel Expenses) |      | Х                 |

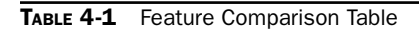

| Feature                                                                           | 2003 | 2007                      |
|-----------------------------------------------------------------------------------|------|---------------------------|
| Deliverable-Based Planning                                                        |      | Х                         |
| Document Management                                                               | X    | Х                         |
| Easily Customizable Navigation                                                    |      | X                         |
| Filter by RBS (to Support My Resources Views)                                     |      | X                         |
| Force Check-Out of Documents<br>in Document Libraries                             |      | X                         |
| Global Administrative Time                                                        |      | X                         |
| Hide the Left Navigation Pane                                                     | X    |                           |
| Integration with SharePoint Server<br>(in 2003 Portal Server)                     |      | X                         |
| Item-Level Security                                                               |      | Х                         |
| Limited Custom Enterprise Fields                                                  | X    |                           |
| Major and Minor Document Versions                                                 |      | Х                         |
| Mix and Match Web Parts in<br>PWA and Project Workspaces                          |      | X                         |
| Multiple Options for Publishing                                                   | X    |                           |
| My Risks and Issues Page                                                          |      | Х                         |
| Office Integration                                                                | X    | X-Better                  |
| Portfolio Modeler                                                                 | X    |                           |
| Project Management Lite                                                           |      | X (but of very low value) |
| Project Pro Multiple-Level Undo                                                   |      | Х                         |
| Project Workspace Subsite Provisioning Option                                     |      | Х                         |
| Proposals                                                                         |      | Х                         |
| Publish Field (Allows Projects to Be Partially<br>Published as in Phase One Only) |      | X                         |
| Reasonable Ability for Look and Feel Changes                                      |      | X                         |
| Recycle Bin to Recover Documents                                                  |      | X                         |
| Save Link Feature for Individual Views                                            | X    |                           |
| Security Trimmed UI                                                               |      | Х                         |
| Single Interface for PWA and Project Workspaces                                   |      | X                         |
| Single Publish Process<br>(Automated Decision Making)                             |      | X                         |

**TABLE 4-1** Feature Comparison Table (Continued)

| Feature                                                                              | 2003    | 2007   |  |
|--------------------------------------------------------------------------------------|---------|--------|--|
| Single Timesheet (to PM for Approval)                                                | X       |        |  |
| Status Manager Field Exposed (Allows<br>Changes to Individual Task Manager)          |         | X      |  |
| Support for Programs                                                                 | Minimal | Better |  |
| Task Drivers                                                                         |         | Х      |  |
| Task Transaction-Level Comments                                                      |         | Х      |  |
| Task Updates for PM Approval                                                         |         | Х      |  |
| Team Tasks                                                                           |         | Х      |  |
| Timesheet to Resource Manager for Approval                                           |         | X      |  |
| To Do Lists                                                                          | X       |        |  |
| Transparent Scheduling (Task Highlighting)                                           |         | Х      |  |
| Two-Way Choice on Automatically Provisioned<br>Project Workspace (Auto or by Choice) |         | X      |  |
| Two-Way Choice on Automatically Provisioned<br>Project Workspace (on or off)         | Х       |        |  |
| Versioning on Lists                                                                  |         | X      |  |
| Workflow without Custom Code                                                         |         | X      |  |

 TABLE 4-1
 Feature Comparison Table (Continued)

# **Project Professional 2007**

The focus of this book is on Microsoft Office Project Server 2007, but just as it was important to discuss WSS 3.0, it is also crucial that we provide some level of coverage of Microsoft Office Project Professional 2007. Microsoft Project is by far the market leader in the project management tool market and acts as the main toolset for those in the project manager role in Microsoft EPM. We will not be discussing general use of Project Professional in this book, but rather focusing on the areas where Project Professional interfaces with Project Server. In Chapter 3, improvements in connectivity were discussed as well as items such as caching. This section discusses some significant changes—some directly connected to Project Server, others just worth mentioning.

## **Multiple-Level Undo**

If there was ever a feature that people clamored for in Microsoft Project, multiple-level undo was it. Project has improved with every version, becoming more and more powerful over time. Performing more than a single undo has never been allowed until now (see Figure 3-20). The new version allows up 99 levels of undo (and redo). You probably won't need this many levels, but this is a major improvement.

| 11 1 10 <u>0</u> 1       |   | Produce Entry              |          |              |             | 1 - 210H -   |                     | <br> | <u>u</u> |             |
|--------------------------|---|----------------------------|----------|--------------|-------------|--------------|---------------------|------|----------|-------------|
|                          | 0 | Task NaiEntry '6?'         | Duration | Start        | Finish      | Predecessors | Resource Names      |      |          | Dec 31, '06 |
| 0                        |   | ISO Entry '4'              | 26 days? | Mon 1/1/07   | Mon 2/5/07  |              |                     |      |          |             |
| 1                        |   | Entry '3'<br>REptry '2'    | 0 days   | Mon 1/1/07   | Mon 1/1/07  |              | ISO Management Res  |      |          | ♠ 1/1       |
| 2                        | ~ | R Cancel                   | 5 days   | Mon 1/1/07   | Fri 1/5/07  |              |                     |      |          |             |
| 3                        |   | Prepare agenda             | 2 days   | Mon 1/1/07   | Tue 1/2/07  | 1            | ISO Management Rep  |      |          | 1 the       |
| 4                        |   | Prepare review decument    | 3 days   | Wed 1/3/07   | Fri 1/5/07  | 3            | ISO Management Rep  |      |          |             |
| 5                        |   | Management Review Setu     | 0 days   | Fri 1/5/07   | Fri 1/5/07  | 4            |                     |      |          |             |
| 6                        |   | Compile Inputs for the Rev | 17 days? | Mon 1/8/07   | Tue 1/30/07 |              |                     |      |          |             |
| 7                        | 1 | 🗆 1. Audit Results         | 17 days? | Mon 1/8/07   | Tue 1/30/07 |              |                     |      |          |             |
| 8                        |   | Create comparison rep      | 4 days   | Mon 1/8/07   | Thu 1/11/07 | 5            | Quality Assurance M |      |          |             |
| 9                        |   | Create comparison rep      | 5 days   | Fri 1/12/07  | Thu 1/18/07 | 8            | ISO Management Rep  |      |          |             |
| 10                       |   | Create comparison rep      | 1 day?   | Fri 1/19/07  | Fri 1/19/07 | 9            | Quality Assurance M |      |          |             |
| 11                       |   | Create comparison rep      | 6 days?  | Mon 1/22/07  | Mon 1/29/07 | 10           | ISO Management Rep  |      |          |             |
| 12                       |   | Create comparison rep      | 1 day?   | Tue 1/30/07  | Tue 1/30/07 | 11           | Quality Assurance M |      |          |             |
| 13                       |   | Item 1. COMPLETE           | 0 days   | Tue 1/30/07  | Tue 1/30/07 | 12           |                     |      |          |             |
| 14                       |   | 2. Customer Feedback       | 2 days?  | Mon 1/8/07   | Tue 1/9/07  |              |                     |      |          |             |
| 15                       |   | Compare customer fee       | 1 day?   | Mon 1/8/07   | Mon 1/8/07  | 5            | Quality Assurance M |      |          |             |
| 16                       |   | Produce analysis repc      | 1 day?   | Tue 1/9/07   | Tue 1/9/07  | 15           | Quality Assurance M |      |          |             |
| 17                       |   | Item 2. COMPLETE           | 0 days   | Tue 1/9/07   | Tue 1/9/07  | 16           |                     |      |          |             |
| 18                       |   | 3. Product Conformanc      | 9 days?  | Mon 1/8/07   | Thu 1/18/07 |              |                     |      |          |             |
| 19                       |   | Analyze product char:      | 1 day?   | Mon 1/8/07   | Mon 1/8/07  | 5            | Quality Assurance M |      |          |             |
| 20                       |   | Analyze product use r      | 5 days   | Tue 1/9/07   | Mon 1/15/07 | 19           |                     |      |          |             |
| 21                       |   | Analyze on-time delive     | 1 day?   | Tue 1/16/07  | Tue 1/16/07 | 20           | Quality Assurance M |      |          |             |
| 22                       |   | Analyze process perf       | 1 day?   | VVed 1/17/07 | Wed 1/17/07 | 21           | Quality Assurance M |      |          |             |
| 23                       |   | Produce analysis repc      | 1 day?   | Thu 1/18/07  | Thu 1/18/07 | 22           | Quality Assurance M |      |          |             |
| 24                       |   | Item 3. COMPLETE           | 0 days   | Thu 1/18/07  | Thu 1/18/07 | 23           |                     |      |          |             |
| 25                       |   | 4. Corrective/Preventat    | 3 days?  | Mon 1/8/07   | Wed 1/10/07 |              |                     |      |          |             |
| 26                       |   | Review time to close c     | 1 day?   | Mon 1/8/07   | Mon 1/8/07  | 5            | Quality Assurance M |      |          |             |
| 27                       |   | Review degree of reo       | 1 day?   | Tue 1/9/07   | Tue 1/9/07  | 26           | Quality Assurance M |      |          |             |
| 28                       |   | Review method effect       | 1 day?   | Wed 1/10/07  | Wed 1/10/07 | 27           | Quality Assurance M |      |          |             |
| 29                       |   | Item 4. COMPLETE           | 0 days   | VVed 1/10/07 | Wed 1/10/07 | 28           |                     |      |          |             |
| <b>4</b> <sup>30</sup> 1 |   | 🗆 6. Drier Monocoment D.   | J dama 3 | Mon 4/9/07   | Tuo 40.07   |              |                     |      | - F      | -           |

FIGURE 3-20 Multiple undo levels

## **Project Scheduling Improvements**

The next two new functions make project scheduling more transparent and easier to manage.

#### Transparent Scheduling (Task Highlighting)

Successor tasks are highlighted with a color background when predecessor tasks change in a way that impacts them (see Figure 3-21). In addition, a new left-side pane (Task Drivers - next) is available if selected by the PM from the Project menu to reduce the number of clicks required to view more task-level detail (not displayed in figure).

#### **Task Drivers**

This new feature allows the project manager a view into what drives the completion of a given task. In previous versions, getting the information shown in Figure 3-22 took some additional mouse clicks as the Project Manager was forced to double-click one task at a time. Now, just scrolling through the tasks, say with the down arrow key, will expose the schedule drivers for the currently highlighted task.

| E Microsol         | 't Proje       | ct - IS | 0 9001 Management Review       |                         |                             |              |                   |                     |       |        |                   | _ <del>8</del> × |
|--------------------|----------------|---------|--------------------------------|-------------------------|-----------------------------|--------------|-------------------|---------------------|-------|--------|-------------------|------------------|
| ··텐 Eile           | Edit y         | /iew    | Insert Format Tools Project Re | eport <u>C</u> ollabora | ate <u>W</u> indow <u>H</u> | <u>t</u> elp |                   |                     |       | Type a | question for help | - 8 ×            |
| DØ                 |                |         | BB 9-0-18, ∞ #                 |                         |                             |              | + - <u>Show</u> • | Arial               | • 8 • | BI     | <u>U</u>   ¥=     |                  |
|                    |                | XV      |                                |                         |                             | 2            |                   |                     |       |        |                   |                  |
|                    |                | 0       | Task Name                      | Duration                | Start                       | Finish       | Predecessors      | Resource Names      |       |        | Dec 31,1          | 06 🔺             |
|                    | 0              |         | 🖻 ISO 9001 Management Re       | 26 days?                | Mon 1/1/07                  | Mon 2/5/07   |                   |                     |       |        |                   |                  |
| Calendar           | 1              |         | Read the note for an explanati | 0 days                  | Mon 1/1/07                  | Mon 1/1/07   |                   | ISO Management Rep  |       |        | ♠_1/1             |                  |
|                    | 2              |         | Review Setup                   | 5 days                  | Mon 1/1/07                  | Fri 1/5/07   | 1                 |                     |       |        |                   |                  |
|                    | 3              |         | Prepare agenda                 | 2 days                  | Mon 1/1/07                  | Tue 1/2/07   | 1                 | ISO Management Rep  |       |        |                   | ISO Man          |
| Enterprise         | 4              |         | Prepare review document        | 3 days                  | Wed 1/3/07                  | Fri 1/5/07   | 3                 | ISO Management Rep  |       |        |                   |                  |
| Gantt              | 5              |         | Management Review Setu         | 0 days                  | Fri 1/5/07                  | Fri 1/5/07   | 4                 |                     |       |        |                   | 4                |
|                    | 6              |         | Compile Inputs for the Rev     | 17 days?                | Mon 1/8/07                  | Tue 1/30/07  |                   |                     |       |        |                   |                  |
|                    | 7              |         | 1. Audit Results               | 17 days?                | Mon 1/8/07                  | Tue 1/30/07  |                   |                     |       |        |                   |                  |
| Gantt              | 8              |         | Create comparison rep          | 4 days                  | Mon 1/8/07                  | Thu 1/11/07  | 5                 | Quality Assurance M |       |        |                   |                  |
| Chart              | 9              |         | Create comparison rep          | 5 days                  | Fri 1/12/07                 | Thu 1/18/07  | 8                 | ISO Management Rep  |       |        |                   |                  |
| 78                 | 10             |         | Create comparison rep          | 1 day?                  | Fri 1/19/07                 | Fri 1/19/07  | 9                 | Quality Assurance M |       |        |                   |                  |
|                    | 11             |         | Create comparison rep          | 6 days?                 | Mon 1/22/07                 | Mon 1/29/07  | 10                | ISO Management Rep  |       |        |                   |                  |
| Network<br>Diagram | 12             |         | Create comparison rep          | 1 day?                  | Tue 1/30/07                 | Tue 1/30/07  | 11                | Quality Assurance N |       |        |                   |                  |
| Diagram            | 13             |         | Item 1. COMPLETE               | 0 days                  | Tue 1/30/07                 | Tue 1/30/07  | 12                |                     |       |        |                   |                  |
| 1 (3)              | 14             |         | 2. Customer Feedback           | 2 days?                 | Mon 1/8/07                  | Tue 1/9/07   |                   |                     |       |        |                   |                  |
| Teel               | 15             |         | Compare customer fee           | 1 day?                  | Mon 1/8/07                  | Mon 1/8/07   | 5                 | Quality Assurance M |       |        |                   |                  |
| Task Usage         | 16             |         | Produce analysis repc          | 1 day?                  | Tue 1/9/07                  | Tue 1/9/07   | 15                | Quality Assurance M |       |        |                   |                  |
|                    | 17             |         | Item 2. COMPLETE               | 0 days                  | Tue 1/9/07                  | Tue 1/9/07   | 16                |                     |       |        |                   |                  |
|                    | 18             |         | 3. Product Conformanc          | 9 days?                 | Mon 1/8/07                  | Thu 1/18/07  |                   |                     |       |        |                   |                  |
| Tracking<br>Gaptt  | 19             |         | Analyze product char:          | 1 day?                  | Mon 1/8/07                  | Mon 1/8/07   | 5                 | Quality Assurance M |       |        |                   |                  |
| dance              | 20             |         | Analyze product use r          | 5 days                  | Tue 1/9/07                  | Mon 1/15/07  | 19                | <b>_</b>            |       |        |                   |                  |
| tutike             | 21             |         | Analyze on-time delive         | 1 day?                  | Tue 1/16/07                 | Tue 1/16/07  | 20                | Quality Assurance M |       |        |                   |                  |
| Decource           | 22             |         | Analyze process perf           | 1 day?                  | Wed 1/17/07                 | Wed 1/17/07  | 21                | Quality Assurance M |       |        |                   |                  |
| Graph              | 23             |         | Produce analysis repc          | 1 day?                  | Thu 1/18/07                 | Thu 1/18/07  | 22                | Quality Assurance M |       |        |                   |                  |
|                    | 24             |         | Item 3. COMPLETE               | 0 days                  | Thu 1/18/07                 | Thu 1/18/07  | 23                |                     |       |        |                   |                  |
| -                  | 25             |         | 4. Corrective/Preventat        | 3 days?                 | Mon 1/8/07                  | Wed 1/10/07  |                   |                     |       |        |                   |                  |
| Resource           | 26             |         | Review time to close c         | 1 day?                  | Mon 1/8/07                  | Mon 1/8/07   | 5                 | Quality Assurance M |       |        |                   |                  |
| Sheet              | 27             |         | Review degree of reo           | 1 day?                  | Tue 1/9/07                  | Tue 1/9/07   | 26                | Quality Assurance M |       |        |                   |                  |
|                    | 28             |         | Review method effect           | 1 day?                  | V/ed 1/10/07                | Wed 1/10/07  | 27                | Quality Assurance M |       |        |                   |                  |
| 55                 | 29             |         | Item 4. COMPLETE               | 0 days                  | Wed 1/10/07                 | Wed 1/10/07  | 28                |                     |       |        |                   | -                |
| Resour             | <b> </b> • ] ̂ | il      | E Brier Management D.          | 1 dawn 9                | Man 4/9/07                  | Tuo 4 0 07   |                   | 1                   |       |        | <b>D</b> I        | <u> </u>         |
| Enter              |                |         |                                |                         |                             |              |                   | Connected           |       |        |                   |                  |
|                    |                |         |                                |                         |                             |              |                   |                     |       | 1      |                   |                  |

FIGURE 3-21 Transparent scheduling

# **A Single Publish Command**

When publishing a project to Project Server 2003, you could select from one of four commands: Publish All, Publish Project Plan, Publish New and Changed Assignments, or Republish Resource Assignments. Each had its place depending on the circumstances and the need at the time. In Microsoft Office Project Server and Project Professional 2007, there is a single Publish command found in the File menu that takes care of most of the decision making for the person publishing the project.

## **Gantt Bars**

Project Server 2007 has made a minor improvement in the appearance of Gantt bars, which now offer a three-dimensional look, as shown in Figure 3-23.

## **Miscellaneous Features**

The following are the additional features available in Project Server 2007.

| 🗟 Microsof         | t Project - ISO 9001 Management Re                     | view     |               |                                                     |                  |                |             |                 | -                     | - 8 ×    |
|--------------------|--------------------------------------------------------|----------|---------------|-----------------------------------------------------|------------------|----------------|-------------|-----------------|-----------------------|----------|
| : 🗐 Eile           | Edit View Insert Format Tools                          | Projec   | t <u>R</u> ep | ort <u>C</u> ollaborate <u>W</u> indow <u>H</u> elp |                  |                |             | Туре            | e a question for help | - 8 ×    |
|                    | 命込  14 (El 19 - (* - ) )                               | 3   G    | • • • •       |                                                     | - + <del>(</del> | Show 🕶   Arial |             | • 10 • <b>B</b> | 7 ∐  7=               |          |
|                    | Task Drivers X                                         |          | 0             | Task Name                                           | Duration         | Start          | Finish      | Predecessors    | Resource Names        | <b>_</b> |
|                    | The following factors are                              | 0        |               | □ ISO 9001 Management Re                            | 26 days?         | Mon 1/1/07     | Mon 2/5/07  |                 |                       |          |
| Calendar           | affecting the start date of:                           | 1        |               | Read the note for an explanati                      | 0 days           | Mon 1/1/07     | Mon 1/1/07  |                 | ISO Management Rep    |          |
|                    | Task: 0 - ISO 9001                                     | 2        |               | Review Setup                                        | 5 days           | Mon 1/1/07     | Fri 1/5/07  |                 |                       |          |
|                    | Start: Mon 1/1/07                                      | 3        |               | Prepare agenda                                      | 2 days           | Mon 1/1/07     | Tue 1/2/07  | 1               | ISO Management Rep    |          |
| Enterprise         |                                                        | 4        |               | Prepare review document                             | 3 days           | Wed 1/3/07     | Fri 1/5/07  | 3               | ISO Management Rep    |          |
| Gantt              | Subtasks:                                              | 5        |               | Management Review Setu                              | 0 days           | Fri 1/5/07     | Fri 1/5/07  | 4               |                       |          |
|                    | 1 - Read the note for an<br>evplanation of the purpose | 6        |               | □ Compile Inputs for the Rev                        | 17 days?         | Mon 1/8/07     | Tue 1/30/07 |                 |                       |          |
|                    | of this template                                       | 7        |               | 🗆 1. Audit Results                                  | 17 days?         | Mon 1/8/07     | Tue 1/30/07 |                 |                       |          |
| Gantt              | 2 - Review Setup                                       | 8        |               | Create comparison rep                               | 4 days           | Mon 1/8/07     | Thu 1/11/07 | 5               | Quality Assurance M   |          |
| Charc              |                                                        | 9        |               | Create comparison rep                               | 5 days           | Fri 1/12/07    | Thu 1/18/07 | 8               | ISO Management Rep    |          |
| 978                |                                                        | 10       |               | Create comparison rep                               | 1 day?           | Fri 1/19/07    | Fri 1/19/07 | 9               | Quality Assurance №   |          |
|                    |                                                        | 11       |               | Create comparison rep                               | 6 days?          | Mon 1/22/07    | Mon 1/29/07 | 10              | ISO Management Re;    |          |
| Network<br>Diagram |                                                        | 12       |               | Create comparison rep                               | 1 day?           | Tue 1/30/07    | Tue 1/30/07 | 11              | Quality Assurance №   |          |
| biogram            |                                                        | 13       |               | Item 1. COMPLETE                                    | 0 days           | Tue 1/30/07    | Tue 1/30/07 | 12              |                       |          |
| 13                 |                                                        | 14       |               | E 2. Customer Feedback                              | 2 days?          | Mon 1/8/07     | Tue 1/9/07  |                 |                       |          |
| Tack Linner        |                                                        | 15       |               | Compare customer fee                                | 1 day?           | Mon 1/8/07     | Mon 1/8/07  | 5               | Quality Assurance M   |          |
| Task Usage         |                                                        | 16       |               | Produce analysis repc                               | 1 day?           | Tue 1/9/07     | Tue 1/9/07  | 15              | Quality Assurance №   |          |
|                    |                                                        | 17       |               | Item 2. COMPLETE                                    | 0 days           | Tue 1/9/07     | Tue 1/9/07  | 16              |                       |          |
|                    |                                                        | 18       |               | 3. Product Conformanc                               | 9 days?          | Mon 1/8/07     | Thu 1/18/07 |                 |                       | - 11     |
| Tracking<br>Gantt  |                                                        | 19       |               | Analyze product char-                               | 1 day?           | Mon 1/8/07     | Mon 1/8/07  | 5               | Quality Assurance №   |          |
|                    |                                                        | 20       |               | Analyze product use r                               | 5 days           | Tue 1/9/07     | Mon 1/15/07 | 19              |                       |          |
| tutikes            |                                                        | 21       |               | Analyze on-time delive                              | 1 day?           | Tue 1/16/07    | Tue 1/16/07 | 20              | Quality Assurance №   |          |
| Deserves           |                                                        | 22       |               | Analyze process perf                                | 1 day?           | Wed 1/17/07    | Wed 1/17/07 | 21              | Quality Assurance №   |          |
| Graph              |                                                        | 23       |               | Produce analysis repc                               | 1 day?           | Thu 1/18/07    | Thu 1/18/07 | 22              | Quality Assurance №   |          |
| -                  |                                                        | 24       |               | Item 3. COMPLETE                                    | 0 days           | Thu 1/18/07    | Thu 1/18/07 | 23              |                       |          |
| 45                 |                                                        | 25       |               | 4. Corrective/Preventat                             | 3 days?          | Mon 1/8/07     | Wed 1/10/07 |                 |                       |          |
| Resource           |                                                        | 26       |               | Review time to close c                              | 1 day?           | Mon 1/8/07     | Mon 1/8/07  | 5               | Quality Assurance №   |          |
| Sheet              |                                                        | 27       |               | Review degree of reo                                | 1 day?           | Tue 1/9/07     | Tue 1/9/07  | 26              | Quality Assurance №   |          |
|                    |                                                        | 28       |               | Review method effect                                | 1 day?           | Wed 1/10/07    | Wed 1/10/07 | 27              | Quality Assurance M   |          |
| 55                 |                                                        | 29       |               | Item 4. COMPLETE                                    | 0 days           | Wed 1/10/07    | Wed 1/10/07 | 28              |                       | -        |
| Resour             |                                                        | <b>∛</b> |               | C 6 Drier Management D.                             | J dama 3         | Man 4/9/87     | Tuo 4/0/07  |                 | 1                     | Þ        |
| Ready              |                                                        |          |               |                                                     |                  |                | Connected   |                 |                       |          |
|                    |                                                        |          |               |                                                     |                  |                |             |                 |                       |          |

FIGURE 3-22 The Task Drivers pane

## Support for Master/Sub Projects

This support enables users to manage large programs as smaller projects and to maintain them inside a single "master" plan. This support was always available in Microsoft Project when it was run as a stand-alone application, but raised serious difficulties when Project was used with Project Server. Microsoft has improved this support and it now works well. More details on this support are provided later in the book.

## Deeper Office Integration with Office 2007

Microsoft Office 2007 offers better integration, whether with Excel and Visio for reporting or with Office known document types (including Word, Excel, PowerPoint, or any other document with an iFilter), for Check-In/Check-Out as well as major and minor versioning.

The key change is in the way that Project Server works with Outlook 2007. Instead of using the Outlook Calendar for tracking project tasks, Project Server now uses the Tasks feature in Outlook. Note that just as in Project Server and Outlook 2003, Outlook pulls this information from Project Server, and that Project Server has no feature that enables it to recognize existing the Outlook Calendar or tasks as a way to block available time for projects.

| Image: Set Verw       Fight So Set Fight So Project Benot Collaborate Window Help       The a question for help       Image: Set Verw       And       Image: Set Verw       And       Image: Set Verw                                                                                                    | 🛃 Microsof | 't Proje              | ct - 150     | ) 9001 Management Revie                 | 2W                   |                                 |                   | _ 8 ×                                                                     |
|----------------------------------------------------------------------------------------------------|------------|-----------------------|--------------|-----------------------------------------|----------------------|---------------------------------|-------------------|---------------------------------------------------------------------------|
| Image: Control of the control of the control of th | Ele        | <u>E</u> dit <u>y</u> | /iew ]       | insert Format <u>T</u> ools <u>P</u> ro | oject <u>R</u> eport | <u>⊂</u> ollaborate <u>W</u> ir | ndow <u>H</u> elp | Type a question for help 🗾 🗸 🗗 🗙                                          |
| To: 1/9/07         To: 1/9/07         O Tesk Name       Duration       Start       First Start       Start       First Start       Start       First Start       Start       First Start       Start       First Start       Start       St                                                                                                    | in par     |                       | a.10         | BB19-0-10                               | 8 ŭ 🗄                | \$ 0                            | **                | (→ → → - Show - Arial - 8 - B / U   V=                                    |
| Under Hypor         Duration         Start         Finish         2/4, '06         Dec 31, '06         Jun 14, '07         Jun 21, 'V           0         B ISO 9001 Managem         26 days?         Mon 1/1/07         Non 25, 'V         Mon 1/1/07         Non 27, 'V         Jun 14, '07         Jun 21, 'V         Jun 14, '07         Jun 21, 'V         Jun 14, '07         Jun 21, 'V         Jun 14, '07         Jun 21, 'V         Jun 14, '07         Jun 21, 'V         Jun 14, '07         Jun 21, 'V         Jun 21, 'V                                                                                                    |            |                       |              | Tue 1/0/07                              |                      | ar i e                          |                   |                                                                           |
| Carton         D         Els N 9001 Managem         Zódayci         Mon 1/107         Non 2/107         S S M T WIT F S S M T WIT F S S                                               |            | -                     | 0            | Task Name                               | Duration             | Chart                           | Cipitala          | h 24 106 Dec 31 106 Jan 7 107 Jan 14 107 Jan 21 10                        |
| O         ISO 9001 Managem         26 days?         Mon 1/107         Mon 2/5/t           Calendar         1         Read the note for an         0 days         Mon 1/107         Mon 1/17           Image: Calendar         1         Read the note for an         0 days         Mon 1/107         Tu 1/107           Image: Calendar         1         Prepare agenda         2 days         Mon 1/107         Tu 1/107           Image: Calendar         3         Prepare agenda         2 days         Mon 1/107         Tu 1/107           Image: Calendar         5         Management Rev         0 days         Wel 1/307         Tu 1/108           Image: Calendar         7         1. Audit Results         17 days?         Mon 1/107         Tu 1/108           Image: Calendar         7         1. Audit Results         17 days?         Mon 1/107         Tu 1/108           Image: Calendar         1         Octabe compe         1 day?         Mon 1/107         Tu 1/108           Image: Calendar         1         Create compe         1 day?         Mon 1/107         Mon 1/107           Image: Calendar         1 day?         Tu 1/1007         Tu 1/108         Tu 1/108         Tu 1/108           Image: Calendar         1 day?         Tu                                                                                                    |            |                       | 0            | rask name                               | Duration             | Start                           | rinish            | M T W T F S S M T W T F S S M T W T F S S M T W T F S S M T W T F S S M T |
| Celeristi         I         V         Readth no de for an         D days         Mon 1/1/07         Mon 1/1/07           Image: Comparison of the construction of the construction of t                                                                         |            | 0                     |              | 🖻 ISO 9001 Managem                      | 26 days?             | Mon 1/1/07                      | Mon 2/5/          |                                                                           |
| 2         Beview Sctup         5 days         Mon 1/107         Fri 154           3         Prepare agenda         2 days         Mon 1/107         Tue 1/20           4         Prepare agenda         2 days         Won 1/107         Tue 1/20           5         Management Rev         0 days         Fri 1/50         Fri 1/50           6         Compile Inputs for         17 days?         Mon 1/807         Tue 1/20           6         Compile Inputs for         17 days?         Mon 1/807         Tue 1/20           7         1         Audit Result:         17 days?         Mon 1/807         Tue 1/20           8         Create compil         5 days         Fri 1/190         Tue 1/10           9         Create compil         1 day?         Tue 1/20         Tue 1/20           11         Create compil         1 day?         Tue 1/807         Tue 1/80           13         tem 1.00P         0 days         Tue 1/807         Tue 1/80           14         2         Constance andil 1 day?         Tue 1/807         Tue 1/80           16         Produce andil 1 day?         Tue 1/807         Tue 1/80         Tue 1/807           17         tem 2.00MP         0 days         Tue 1                                                                                                    | Calendar   | 1                     | VO           | Read the note for an                    | 0 days               | Mon 1/1/07                      | Mon 1/1/          | ♠1/1                                                                      |
| 3         Prepare genda         2 days         Mon 1/107         Tue 1/2/           Entroprise         4         Prepare review d         3 days         Wed 1/307         Tru 1/2/           6         Prepare review d         3 days         Wed 1/307         Tru 1/30           6         Prepare review d         3 days         Wed 1/307         Tru 1/30           7         I. Audit Results         17 days 2         Mon 1/807         Tue 1/30           7         I. Audit Results         17 days 2         Mon 1/807         Tue 1/30           8         Create compt         5 days         Fri 1/1207         Thu 1/10           9         Create compt         1 day?         Tue 1/30         Tue 1/30           10         Create compt         6 days         Mon 1/207         Tue 1/30           11         Create compt         1 day?         Tue 1/3007         Tue 1/30           13         ttem 1. COMP         0 days         Tue 1/307         Tue 1/30           14         2         Customer fe         2 days?         Mon 1/807         Tue 1/80           16         Produce care 1 day?         Tue 1/807         Tue 1/80         Tue 1/80           16         Produce care 1 day?                                                                                                    |            | 2                     |              | Review Setup                            | 5 days               | Mon 1/1/07                      | Fri 1/5/          |                                                                           |
| Effectives<br>Genetic         4         Prepare review d<br>Management Rev         0 days         Wed 1/8/07         Fri 1.5/<br>Fri 15/07           S         Management Rev         0 days         Fri 15/07         Fri 15/07         Fri 15/07           Genetic         Comple Inspace review d<br>9         Create comple         f days?         Mon 18/07         Tue 1300           Genetic         8         Create comple         f days?         Mon 18/07         Tue 1300           9         Create comple         f days?         Mon 18/07         Tue 1300           10         Create comple         f days?         Mon 18/07         Tue 1300           11         Create comple         f days?         Mon 18/07         Tue 1300           11         Create comple         f days?         Mon 18/07         Tue 1300           12         Create comple         g days?         Mon 18/07         Tue 1300           13         tem 1.00MP         0 days         Tue 13/07         Tue 13/07           13         tem 1.00MP         0 days?         Tue 13/07         Tue 13/07           13         B         2.00MP         0 days?         Mon 18/07         Mon 18/07           13         B         2.00MP         0 days?                                                                                                    | 00         | 3                     | $\checkmark$ | Prepare agenda                          | 2 days               | Mon 1/1/07                      | Tue 1/2/          |                                                                           |
| Sant         S         Management Rev         0 days         Fri 15.07         Fri 15.07           Sant         Compile Inputs for<br>3         17 days 2         Mon 18.07         Tue 1304           Sant         Create compile Adays         Fri 15.07         Fri 15.07         Fri 15.07           Sant         Create compile Inputs for<br>4 days         Mon 18.07         Tue 1304           Sant         Create compile Adays         Fri 15.07         Fri 15.07           Order Compile Inputs for<br>4 days         Mon 18.07         Tue 1304           Sant         Create compile Adays         Fri 11.020         Tue 17.01           Network         10         Create compile 1 day?         Tue 13007         Tue 1300           11         Create compile 1 day?         Tue 13007         Tue 1300           13         Rem 1. COMP         O days         Tue 13007         Tue 1307           13         Rem 1. COMP         O days         Tue 1307         Tue 1307           14         C. Customer Fe         2 days?         Mon 18.07         Tue 1307           16         Produce and         1 day?         Tue 1307         Tue 1307           18         2.1 Produce and         1 day?         Tue 1307         Tue 1307 <t< td=""><td>Enterprise</td><td>4</td><td></td><td>Prepare review d</td><td>3 days</td><td>Wed 1/3/07</td><td>Fri 1/5/</td><td>i i i i i i i i i i i i i i i i i i i</td></t<>                                                                                                    | Enterprise | 4                     |              | Prepare review d                        | 3 days               | Wed 1/3/07                      | Fri 1/5/          | i i i i i i i i i i i i i i i i i i i                                     |
| B         Compile inputs for<br>17         17         10         10         10         10         10         10         10         10         10         10         10         10         10         10         10         10         10         10         10         10         10         10         10         10         10         10         10         10         10         10         10         10         10         10         10         10         10         10         10         10         10         10         10         10         10         10         10         10         10         10         10         10         10         10         10         10         10         10         10         10         10         10         10         10         10         10         10         10         10         10         10         10         10         10         10         10         10         10         10         10         10         10         10         10         10         10         10         10         10         10         10         10         10         10         10         10         10         10 <td>Gantt</td> <td>5</td> <td></td> <td>Management Rev</td> <td>0 days</td> <td>Fri 1/5/07</td> <td>Fri 1/5/</td> <td><b>₹15</b></td>                                                                                                    | Gantt      | 5                     |              | Management Rev                          | 0 days               | Fri 1/5/07                      | Fri 1/5/          | <b>₹15</b>                                                                |
| Cont       7       B 1. Audit Result       17 days?       Mon 18.87       Tue 13.01         Gott       8       Create compe       4 days       Mon 18.807       Tue 11.01         S       Create compe       4 days       Mon 18.807       Tue 11.01         S       Create compe       6 days?       Tue 11.0207       Tue 11.0207         Network       10       Create compe       6 days?       Mon 12.807         11       Create compe       6 days?       Mon 12.807       Tue 13.007         12       Create compe       1 day?       Tue 13.007       Tue 13.007         13       Ben 1. COMP       0 days       Tue 13.007       Tue 13.007         14       B 2. Customer Fe       2 days?       Mon 18.807       Tue 13.007         15       Compere cus       1 day?       Tue 13.007       Tue 13.00         16       Product Comf       9 days?       Tue 13.007       Tue 13.01         18       B 3. Product Comf       9 days?       Tue 13.007       Tue 13.01         20       Analyze prod       1 day?       Tue 13.007       Tue 13.01         21       Analyze prod       1 day?       Tue 13.007       Tue 13.01         22       Analy                                                                                                    |            | 6                     |              | Compile Inputs for                      | 17 days?             | Mon 1/8/07                      | Tue 1/30/         | · · · · · · · · · · · · · · · · · · ·                                     |
| Grat         8         Create compt         4 days         Mon 18.07         Thu 1/11/1           B         Create compt         5 days         Fri 1/19.07         Thu 1/11/1           B         Create compt         1 day?         Fri 1/19.07         Thu 1/11/1           B         Create compt         1 day?         Fri 1/19.07         Thu 1/11/1           B         Create compt         1 day?         Thu 1/19.07         Thu 1/19.07           I1         Create compt         1 day?         Thu 1/19.07         Tue 1/8.07           B         Create compt         1 day?         Tue 1/8.07         Tue 1/8.07           I3         Een 1. COMP         O days         Tue 1/8.07         Tue 1/8.07           I3         B         Orduce anal         1 day?         Tue 1/8.07           I5         Compare cut         1 day?         Tue 1/8.07         Tue 1/8.07           I6         Produce anal         1 day?         Mon 1/8.07         Mon 1/8.07           I8         3. Produce Cont         9 days?         Mon 1/8.07         Mon 1/8.07           I8         3. Produce anal         1 day?         Tue 1/8.07         Mon 1/8.07           I8         2.         Analyze prod                                                                                                    |            | 7                     |              | I. Audit Results                        | 17 days?             | Mon 1/8/07                      | Tue 1/30/         |                                                                           |
| Statu         B         Create compt         5 days         Fri 1/1207         Thu 1/18/           ID         Create compt         1 day?         Fri 1/1907         Fri 1/1907         Fri 1/1907           Network         12         Create compt         6 days?         Mon 1/20/         Mon 1/20/           Network         12         Create compt         6 days?         Tue 1/3007         Tue 1/300           13         Ben 1. COMP         0 days         Tue 1/3007         Tue 1/300         Tue 1/300           14         2. Customer Fe         2 days?         Mon 1/807         Mon 1/807         Mon 1/807           Task Usope         15         Compare cus         1 day?         Tue 1/807         Tue 1/80           18         2. Droduct Conf         9 days         Tue 1/807         Tue 1/80           19         Analyze prod         1 day?         Mon 1/807         Mon 1/807           20         Analyze prod         1 day?         Tue 1/807         Tue 1/1607           21         Analyze prod         1 day?         Tue 1/807         Tue 1/1607           22         Analyze prod         1 day?         Tue 1/807         Tue 1/1607           24         Ben 3. COMP         0 days                                                                                                    | Gantt      | 8                     |              | Create compa                            | 4 days               | Mon 1/8/07                      | Thu 1/11/         |                                                                           |
| 10         Create comp         1 day?         Fri 1/1907           Network<br>Diagram         11         Create comp         6 days?         Mon 1/2207         Mon 1/2307           11         Create comp         1 day?         Tue 1/3007         Tue 1/3017         Tue 1/3017           12         Create comp         1 day?         Tue 1/3007         Tue 1/3017         Tue 1/3017           13         Ben 1. COMP         0 days         Tue 1/3007         Tue 1/3017           14         2 Customer Fe         2 days?         Mon 1/807         Tue 1/301           16         Produce and         1 day?         Tue 1/807         Tue 1/807           17         Ben 2 COMP         0 days         Tue 1/807         Tue 1/807           18         3 . Produce and         1 day?         Tue 1/807         Tue 1/807           18         2 . Produce and         1 day?         Tue 1/807         Tue 1/807           19         Analyze prod         5 days         Tue 1/807         Tue 1/807           21         Analyze prod         1 day?         Tue 1/807         Tue 1/807           22         Analyze prod         3 days?         Mon 1/807         Tue 1/807           23         E comectime/P                                                                                                    | Chart      | 9                     |              | Create compa                            | 5 days               | Fri 1/12/07                     | Thu 1/18/         |                                                                           |
| Network<br>Dagram         11         Create comps         6 days?         Mon 1/2207         Mon 1/28/<br>I (2)           Network<br>Dagram         12         Create comps         1 day?         Tue 1/30/<br>Tue 1/30/<br>13         Tue 1/30/<br>14         Tue 1/30/<br>14         Tue 1/30/<br>14         Tue 1/30/<br>15         Tue 1/30/<br>16         Tue 1/30/<br>16         Tue 1/30/<br>16         Tue 1/30/<br>16         Tue 1/30/<br>16         Tue 1/30/<br>16         Tue 1/30/<br>16         Tue 1/30/<br>16         Tue 1/30/<br>17         Tue 1/30/<br>17         Tue 1/30/<br>16         Tue 1/30/<br>17         Tue 1/30/<br>17         Tue 1/30/<br>17         Tue 1/30/<br>17         Tue 1/30/<br>17         Tue 1/30/<br>17         Tue 1/30/<br>17         Tue 1/30/<br>18         Tue 1/30/<br>18         Tue 1/30/<br>18/<br>20         Tue 1/30/<br>18/<br>20         Tue 1/30/<br>18/<br>20         Tue 1/30/<br>18/<br>20         Tue 1/30/<br>18/<br>20         Tue 1/30/<br>18/<br>20         Tue 1/30/<br>20         Tue 1/30/<br>20 <td>978</td> <td>10</td> <td></td> <td>Create compa</td> <td>1 day?</td> <td>Fri 1/19/07</td> <td>Fri 1/19/</td> <td>È−−</td>                                                                                                    | 978        | 10                    |              | Create compa                            | 1 day?               | Fri 1/19/07                     | Fri 1/19/         | È−−                                                                       |
| Network<br>Degram         12         Create comps         1 day?         Tue 1/3007         Tue 1/30/<br>Tue 1/3007         Tue 1/30/<br>Tue 1/3007         Tue 1/30/<br>Tue 1/3007         Tue 1/30/<br>Tue 1/3007         Tue 1/30/<br>Tue 1/3007         Tue 1/30/<br>Tue 1/3007         Tue 1/30/<br>Tue 1/3007         Tue 1/30/<br>Tue 1/307         Tue 1/30/<br>Tue 1/307         Tue 1/307         Tue 1/307         Tue 1                                                                                                    | -          | 11                    |              | Create compa                            | 6 days?              | Mon 1/22/07                     | Mon 1/29/         |                                                                           |
| 13         ten 1. COMP         0 days         Tue 1/3007         Tue 1/30/           14         Customer Fe         2 days?         Mon 1/8/07         Tue 1/8/0           15         Compare cus         1 day?         Mon 1/8/07         Tue 1/8/0           16         Produce anal         1 day?         Tue 1/8/07         Tue 1/8/07           17         ttem 2. COMP         0 days         Tue 1/8/07         Tue 1/8/07           18         Compare cus         1 day?         Mon 1/8/07         Tue 1/8/07           18         Compare cus         1 day?         Tue 1/8/07         Tue 1/8/07           19         Analyze prod         1 day?         Tue 1/8/07         Tue 1/8/07           21         Analyze prod         1 day?         Tue 1/8/07         Tue 1/8/07           22         Analyze prod         1 day?         Tue 1/8/07         Tue 1/8/07           23         Produce anal         1 day?         Tue 1/8/07         Tue 1/8/07           24         ttem 3. COMP         0 days         Tue 1/8/07         Tue 1/8/07           25         C         Accorrective/Pr         3 days?         Mon 1/8/07         Mon 1/8/07           26         Review meth         1 day?         <                                                                                                    | Diagram    | 12                    |              | Create compa                            | 1 day?               | Tue 1/30/07                     | Tue 1/30/         |                                                                           |
| 14         Image: Constant of Constant of Cons  |            | 13                    |              | Item 1. COMPI                           | 0 days               | Tue 1/30/07                     | Tue 1/30/         |                                                                           |
| 15         Compare cus         1 day?         Mon 1807         Mon 180           Teak Usage         16         Produce anal         1 day?         Tue 1807         Tue 180           17         Item 2. COMP         0 days         Tue 1807         Tue 180           18         3. Produce cont         9 days?         Mon 1807         Mon 180           Tracking<br>Gent         18         Analyze prod         1 day?         Mon 1807         Mon 180           20         Analyze prod         5 days         Tue 1807         Mon 1807         Mon 180           20         Analyze prod         5 days         Tue 1807         Mon 1807         Mon 180           21         Analyze prod         1 day?         Tue 1707         Vecl 1/1707         Vecl 1/170           22         Analyze prod         1 day?         Tue 1/1807         Tue 1/1807         Tue 1/180           23         Produce and         1 day?         Tue 1/807         Wecl 1/1707         Wecl 1/1707           24         Item 3. COMP         0 days         Tue 1/807         Wecl 1/1007         Wecl 1/100           25         C         Review meth         1 day?         Tue 1807         Wecl 1/100         Wecl 1/100         Wecl 1/100                                                                                                    | - 3        | 14                    |              | E 2. Customer Fe                        | 2 days?              | Mon 1/8/07                      | Tue 1/9/          |                                                                           |
| 16         Produce and         1 day?         Tue 18/07         Tue 18/07         Tue 18                                                                                                    | Tack Usaga | 15                    |              | Compare cus                             | 1 day?               | Mon 1/8/07                      | Mon 1/8/          | l l                                                                       |
| 17         Item 2. COMP         0 days         Tue 1807         Tue 1807           Tracking         18         3. Product Conf         9 days?         Mon 1807         Thu 1186           18         3. Product Conf         9 days?         Mon 1807         Thu 1186           19         Analyze prod         1 day?         Mon 1807         Mon 1757           20         Analyze prod         1 day?         Tue 11607         Tue 1167           21         Analyze proc         1 day?         Wei 1/1707         Wei 1/1707           22         Analyze proc         1 day?         Tue 1/1607         Tue 1/167           23         Produce analt         1 day?         Tue 1/1607         Tue 1/1607           25         3. COMPP         0 days         Tue 1/1807         Tue 1/1607           26         Review timet         1 day?         Mon 1.807         Mon 1.807           26         Review timet         1 day?         Mon 1.807         Mon 1.807           28         Review timet         1 day?         Wei 1/1007         Wei 1/1007           28         Review timet         1 day?         Win 1.807         Wei 1/1007           23         Item 4. COMP         0 days         Wei 1/                                                                                                    | Task Usaye | 16                    |              | Produce anal-                           | 1 day?               | Tue 1/9/07                      | Tue 1/9/          | l 🖕                                                                       |
| 18       3. Product Conf       9 days?       Mon 18.87       Thu 1/18.4         19       Analyze prod       1 day?       Mon 18.07       Mon 18.07         20       Analyze prod       1 day?       Mon 18.07       Mon 18.07         20       Analyze prod       1 day?       Tus 1/16.07       Mon 18.07         21       Analyze prod       1 day?       Tus 1/16.07       Tus 1/16.07         22       Analyze prod       1 day?       Tus 1/16.07       Tus 1/16.07         23       Produce anal       1 day?       Tus 1/16.07       Tus 1/16.07         24       Item 3. COMP       0 days       Tus 1/16.07       Tus 1/16.07         25       4. Corrective/Pr       3 days?       Mon 18.07       Mon 18.07         Resource       27       Review timet       1 day?       Tus 1/16.07         28       Review meth-       1 day?       Tus 18.07       Mon 18.07         29       Review meth-       1 day?       Wed 1/10.07       Wed 1/10.07         28       Review meth-       1 day?       Yue 18.07       Yue 1/10.07         29       Review meth-       1 day?       Yue 18.07       Yue 1/10.07         23       Item 4. COMP       0 days                                                                                                    |            | 17                    |              | Item 2. COMPI                           | 0 days               | Tue 1/9/07                      | Tue 1/9/          | <b>↓</b> 1.9                                                              |
| 19       Analyze prod       1 day?       Mon 1807       Mon 18/7         20       Analyze prod       5 days       Tue 1/807       Mon 18/7         21       Analyze prod       5 days       Tue 1/807       Tue 1/16/7         22       Analyze prod       1 day?       Wed 1/17/0       Wed 1/17/7         23       Produce and       1 day?       Thu 1/18/7       Thu 1/18/7         24       Item 3. COMP       0 days       Thu 1/18/7       Thu 1/18/7         25       26       Review file       1 day?       Tue 1/8/07         26       Review days       1 day?       Tue 1/8/07       Mon 18/7         27       Review meth       1 day?       Tue 1/8/07       Wed 1/10/0         28       Review meth       1 day?       Wed 1/10/07       Wed 1/10/0         29       Item 4. COMP       0 days       Wed 1/10/07       Wed 1/10/0         29       Item 4. COMP       0 days       Wed 1/10/07       Wed 1/10/0       Mon 18/8/7         29       Item 4. COMP       0 days       Wed 1/10/07       Mon 18/8/7       Mon 18/8/7         29       Item 4. COMP       0 days       Wed 1/10/07       Mon 18/8/7       Mon 18/8/7         20                                                                                                    |            | 18                    |              | 3. Product Conf                         | 9 days?              | Mon 1/8/07                      | Thu 1/18/         |                                                                           |
| 20         Analyze prod         5 days         Tue 1807         Mon 1/15/           21         Analyze prod         5 days         Tue 1/1607         Tue 1/1607         Tue 1/17/           22         Analyze prod         1 day?         Tue 1/1607         Wed 1/17/         Wed 1/17/           23         Produce anal         1 day?         Tue 1/1807         Tue 1/1807         Tue 1/1807           24         Item 3. COMP         0 days         Tue 1/1807         Tue 1/1807         Tue 1/1807           24         Item 3. COMP         0 days         Tue 1/1807         Tue 1/1807         Tue 1/1807           25         Item 3. COMP         0 days         Tue 1/1807         Tue 1/1807         Mon 1.807           26         Review timet         1 day?         Tue 1/307         Tue 1/307         Tue 1/307           28         Review meth         1 day?         Wed 1/1007         Wed 1/100         Yed 1/100           29         Item 4. COMP         0 days         Wed 1/1007         Yed 1/100         Yed 1/100           29         Item 4. COMP         0 days         Wed 1/1007         Yed 1/100         Yed 1/100         Yed 1/100           20         Item 4. COMP         0 days         Wed 1/1007                                                                                                    | Gantt      | 19                    |              | Analyze prod                            | 1 day?               | Mon 1/8/07                      | Mon 1/8/          |                                                                           |
| 21         Analyze on-ti         1 day?         Tue 1/1607         Tue 1/16/           Resource<br>Graph         22         Analyze proc         1 day?         Wed 1/17/07         Wed 1/17/07           23         Produce anal         1 day?         Thu 1/1807         Thu 1/1807         Thu 1/1807           24         Item 3. COMP         0 days?         Thu 1/1807         Thu 1/1807         Thu 1/1807           25         C         4. Corrective/Pr         3 days?         Mon 1807         Mon 18/7           26         Review time 1         1 day?         Tue 1/1007         Wed 1/100         Mon 18/7           28         Review meth         1 day?         Wed 1/1007         Wed 1/100         Wed 1/100           29         Item 4. COMP         0 days         Wed 1/1007         Wed 1/100         Wed 1/100           29         Item 4. COMP         0 days         Wed 1/1007         Wed 1/100         Mon 18/87           29         Item 4. COMP         0 days         Wed 1/1007         Wed 1/100         Mon 18/87         Mon 18/87           29         Item 4. COMP         0 days         Wed 1/1007         Med 1/100         Med 1/100         Med 1/100         Med 1/100         Med 1/100         Med 1/100         Me                                                                                                    |            | 20                    |              | Analyze prod                            | 5 days               | Tue 1/9/07                      | Mon 1/15/         |                                                                           |
| Resource<br>Graph         22         Analyze proc         1 day?         Weit 1/17/07         Weit 1/17/07           23         Produce anali         1 day?         Thu 1/18/07         Thu 1/18/07         Thu 1/18/07           23         Produce anali         1 day?         Thu 1/18/07         Thu 1/18/07         Thu 1/18/07           24         Item 3. COMP         0 days         Thu 1/18/07         Thu 1/18/07         Thu 1/18/07           25         C         Corrective/FY         3 days?         Mon 1/8/07         Wed 1/10/01           26         Review timet         1 day?         Mon 1/8/07         Wed 1/10/07         Wed 1/10/01           28         Review meth         1 day?         Wed 1/10/07         Wed 1/10/07         Wed 1/10/01           29         Item 4. COMPI         0 days         Wed 1/10/07         Wed 1/10/01         Mon 1/8/07           29         Item 4. COMPI         0 days         Wed 1/10/07         Wed 1/10/01         Mon 1/8/07           29         Item 4. COMPI         0 days         Wein 1/10/07         Wein 1/10/07         Mon 1/8/07           20         Thire Manager         2 drava?         Won 4/8/07         Thu 1/8/07         Mon 1/8/07                                                                                                    | tutika     | 21                    |              | Analyze on-ti                           | 1 day?               | Tue 1/16/07                     | Tue 1/16/         | <b></b>                                                                   |
| Graph         23         Produce and         1 day?         Thu 1/1807         Thu 1/1807                                                                                                    | Resource   | 22                    |              | Analyze proc                            | 1 day?               | Wed 1/17/07                     | Wed 1/17/         |                                                                           |
| 24         Item 3. COMPI         0 days         Thu 1/1607         Thu 1/1607         Thu 1/1607           25         C A. Corrective.Pr         3 days         Mon 1/807         Mon 1/807         Mon 1/807           26         Review limet         1 day?         Tuu 1/807         Tuu 1/807         Tuu 1/807           27         Review degr.         1 day?         Tuu 1/807         Tuu 1/807         Tuu 1/807           28         Review meth         1 day?         Wed 1/1007         Wed 1/1007         Wed 1/1007           29         Review meth         0 days         Wed 1/1007         Wed 1/1007         Wed 1/1007         Wed 1/1007           29         Review meth         1 day?         Tuu 1/807         Tuu 1/807         Tuu 1/807           20         Review meth         1 day?         Wed 1/1007         Wed 1/1007         Wed 1/1007           29         Review meth         1 day?         Y m 1/807         Y m 1/807         Y m 1/807           Resolv         2         Datas         Man 2/807         Y m 1/807         Y m 1/807                                                                                                    | Graph      | 23                    |              | Produce anal-                           | 1 day?               | Thu 1/18/07                     | Thu 1/18/         |                                                                           |
| 25         Image: Accorrective.Pr         3 days?         Mon 1.8/07         Wed 1/10/           Resource<br>Sheet         26         Review time t         1 day?         Mon 1.8/07         Mon 1.8/07           26         Review degr.         1 day?         Mon 1.8/07         Mon 1.8/07         Mon 1.8/07           27         Review degr.         1 day?         Tue 1.9/07         Tue 1.9/07         Tue 1.9/07           28         Review meth.         1 day?         Wed 1/1007         Wed 1/1007         Wed 1/1007           29         Item 4. COMPI.         0 days.         Wed 1/1007         Wed 1/1007         Wed 1/1007           Resource         27         E Driar Manage.         3 daws?         Mon 4.9/07         Wed 1/1007           29         Item 4. COMPI.         0 days.         Wed 1/1007         Wed 1/1007         Wed 1/1007           28         Tue 4.0/07         Wed 1/1007         Wed 1/1007         Wed 1/1007         Mon 4.9/07           20         Tue 4.0/07         Wed 1/1007         Wed 1/1007         Mon 4.9/07         Mon 4.9/07           20         Tue 4.0/07         Wed 1/1007         Wed 1/1007         Mon 4.9/07         Mon 4.9/07                                                                                                    |            | 24                    |              | Item 3. COMPI                           | 0 days               | Thu 1/18/07                     | Thu 1/18/         | ▲ <u>1/18</u>                                                             |
| Resource<br>Sheet         26         Review lime t         1 day?         Mon 1/807         Mon 1/807           27         Review degr.         1 day?         Tue 1/807         Tue 1/807         Tue 1/807           28         Review meth         1 day?         Wed 1/1007         Wed 1/1007         Wed 1/1007           29         Item 4. COMP         0 days         Wed 1/1007         Wed 1/1007         Wed 1/1007           Resource         26         Drine Manager         3 daws?         Wed 1/1007         Wed 1/1007           Resource         27         Resource         3 daws?         Wed 1/1007         Wed 1/1007           Resource         28         Daws         Wed 1/1007         Wed 1/1007         Wed 1/1007           Resource         28         Daws         Wed 1/1007         Wed 1/1007         Wed 1/1007           Resource         28         Daws         Wed 1/1007         Wed 1/1007         Wed 1/1007                                                                                                    |            | 25                    |              | □ 4. Corrective/Pr                      | 3 days?              | Mon 1/8/07                      | Wed 1/10/         |                                                                           |
| Sheet         27         Review degri         1 day?         Tue 1/8/07         Tue 1/8/07           28         Review meth         1 day?         Wed 1/1/007         Wed 1/1/007         Wed 1/1/007           29         Item 4. COMPI         0 days         Wed 1/1/007         Wed 1/1/007         Wed 1/1/007           Resourt                                                                                                    | Resource   | 26                    |              | Review time t                           | 1 day?               | Mon 1/8/07                      | Mon 1/8/          |                                                                           |
| 28         Review methy         1 day?         Wed 1/1007         Wed 1/1007           23         Item 4. COMPI         0 days         Wed 1/1007         Wed 1/1007         Wed 1/1007           Resourt         1         5         Drine Manager         3         dawn 3         Manager         100           Resourt         1         5         Drine Manager         3         dawn 3         Manager         100         100                                                                                                    | Sheet      | 27                    |              | Review degre                            | 1 day?               | Tue 1/9/07                      | Tue 1/9/07        | <u> </u>                                                                  |
| 29         Item 4. COMPI         0 days         Wed 1/10/07         Wed 1/10/07           Resourt         30         Item 4. COMPI         0 days         Wed 1/10/07         Wed 1/10/07           Resourt         40         Item 4.0007         Tun 4.0007         Wed 1/10/07         Wed 1/10/07           Resourt         10         Item 4.0007         Tun 4.0007         Wed 1/10/07         Wed 1/10/07           Resourt         10         Item 4.0007         Tun 4.0007         Wed 1/10/07         Wed 1/10/07                                                                                                    | -          | 28                    |              | Review meth-                            | 1 day?               | Wed 1/10/07                     | Wed 1/10/         | <u> </u>                                                                  |
| Resour Connected                                                                                                    | 5          | 29                    |              | Item 4. COMPI                           | 0 days               | Wed 1/10/07                     | VVed 1/10/        | ¥ 1/40                                                                    |
| Ready Connected                                                                                                    | Resour     | <b>↓</b>              |              | C C Drine Manage                        | J dama J             | Mon 4/0/07                      | Tue 4 M           |                                                                           |
|                                                                                                    | Ready      |                       |              |                                         |                      |                                 |                   | Connected                                                                 |

FIGURE 3-23 Gantt bars

# **Features No Longer Available**

The following features are no longer available in Project Server 2007. Most of these are no longer needed or were not our favorites, such as the Portfolio Modeler; others we miss (such as Save Link).

## Save Link

In Project Server 2003, the Save Link feature enabled users to save a view to a link after making personalized changes. Some examples include dragging a column to a different location on the page, setting a specific filter, and sorting the view differently from the default. This feature is no longer available.

## **Portfolio Modeler**

The Portfolio Modeler was a tool that allowed for some "what-if scenario" modeling on projects. Project Server no longer includes such a function. However, a similar function that

works better in any case is available in the new Microsoft Project Portfolio Server product. The Project Portfolio Server is a product that Microsoft purchased and modified somewhat and which includes a gateway to Project Server. Although the Project Portfolio Server functionality is not discussed in depth in this book, note that it is far broader and deeper than what Project Server previously offered for "what-if" processes. The tools that support Project Portfolio management are particularly strong.

## **To-Do Lists**

To-Do lists have been replaced by activities, as discussed previously in this chapter.

## Hiding of the Left Navigation Pane

The 2003 version included a feature that collapsed the PWA left navigation, freeing more screen space for the viewer. This feature is no longer present in the 2007 version.

# A Word on Microsoft Office SharePoint Server (MOSS) 2007 and Project Server

In Project Server 2003 environment, SharePoint Portal Server had only the slimmest possibility of being useful. For example, you could use the SharePoint Portal Server Search feature to crawl and index the WSS 2003 team sites by identifying the Project Server WSS environment as a Content Source. Mostly, though, if you used SharePoint Portal Server 2003 for an intranet, for example, there was not really any connection to a Microsoft EPM solution environment. In fact, even WSS was not required for the use of Project Server.

As seen previously, WSS 3.0 is the base platform for PWA and is required. In 2007, the Microsoft Office SharePoint Server can be used to enhance the Project Server environment significantly. It is not required and, if chosen, it does add cost to the deployment of Project Server. However, it can be used for better business intelligence on project, resource, and financial data; better support for forms such as an InfoPath-based new project request form; better search capability; and more. This book will go deeper into this topic later.

This chapter described the extensive (and very useful) new features and improvements, as well as some features that are no longer available. In the next chapter, we move on to the processes for planning the deployment of a Microsoft Office Project Server 2007 platform with all its EPM tools.

CompRef8 / Microsoft® Office Project Server 2007: The Complete Reference / Gochberg, Stewart & Ling / 599-6 blind folio : 52